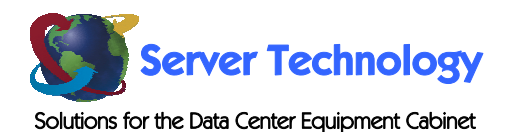

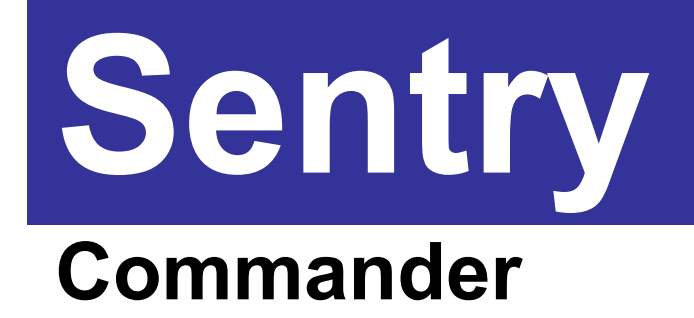

- PT45

# **Installation and Operations Manual**

© 2004-2005 Server Technology, Inc. All rights reserved

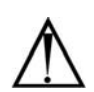

#### Instructions

This symbol is intended to alert the user to the presence of important operating and maintenance (servicing) instructions in the literature accompanying the appliance.

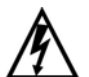

#### **Dangerous Voltage**

This symbol is intended to alert the user to the presence of un-insulated dangerous voltage within the product's enclosure that may be of sufficient magnitude to constitute a risk of electric shock to persons.

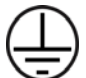

#### **Protective Grounding Terminal**

This symbol indicates a terminal that must be connected to earth ground prior to making any other connections to the equipment.

#### Life-Support Policy

As a general policy, Server Technology does not recommend the use of any of its products in the following situations:

- life-support applications where failure or malfunction of the Server Technology product can be reasonably expected to cause failure of the life-support device or to significantly affect its safety or effectiveness.
- direct patient care.

Server Technology will not knowingly sell its products for use in such applications unless it receives in writing assurances satisfactory to Server Technology that:

- the risks of injury or damage have been minimized,
- the customer assumes all such risks, and
- the liability of Server Technology is adequately protected under the circumstances.

The term life-support device includes but is not limited to neonatal oxygen analyzers, nerve stimulators (whether used for anesthesia, pain relief or other purposes), auto-transfusion devices, blood pumps, defibrillators, arrhythmia detectors and alarms, pacemakers, hemodialysis systems, peritoneal dialysis systems, neonatal ventilator incubators, ventilators (for adults or infants), anesthesia ventilators, infusion pumps, and any other devices designated as "critical" by the U.S. FDA.

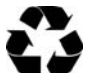

#### Please Recycle

Shipping materials are recyclable. Please save them for later use, or dispose of them appropriately.

#### Notices

Copyright © 2004-2005 Server Technology, Inc. All rights reserved 1040 Sandhill Drive Reno, Nevada 89521 USA

#### **All Rights Reserved**

This publication is protected by copyright and all rights are reserved. No part of it may be reproduced or transmitted by any means or in any form, without prior consent in writing from Server Technology.

The information in this document has been carefully checked and is believed to be accurate. However, changes are made periodically. These changes are incorporated in newer publication editions. Server Technology may improve and/or change products described in this publication at any time. Due to continuing system improvements, Server Technology is not responsible for inaccurate information which may appear in this manual. For the latest product updates, consult the Server Technology web site at <u>www.servertech.com</u>. In no event will Server Technology be liable for direct, indirect, special, exemplary, incidental or consequential damages resulting from any defect or omission in this document, even if advised of the possibility of such damages.

In the interest of continued product development, Server Technology reserves the right to make improvements in this document and the products it describes at any time, without notices or obligation.

# **Table of Contents**

| CHAPTER 1: INTRODUCTION                                | 4  |
|--------------------------------------------------------|----|
| Quick Start Guide                                      | 4  |
| Technical Support                                      | 4  |
| Equipment Overview                                     | 5  |
| CHAPTER 2: INSTALLATION                                | 6  |
| Standard Accessories                                   | 6  |
| Additional Required Items                              | 6  |
| Safety Precautions                                     | 6  |
| Mounting                                               | 6  |
| Connecting to the Power Source                         | 7  |
| Connecting Devices                                     | 7  |
| Connecting to the Unit                                 | 7  |
| CHAPTER 3: OPERATIONS                                  | 9  |
| Interfaces                                             | 10 |
| HTML Interface                                         | 11 |
| Command Line Interface                                 | 22 |
| CHAPTER 4: ADVANCED OPERATIONS                         | 43 |
| SSL                                                    | 44 |
| SSH                                                    | 45 |
| SNMP                                                   | 46 |
| LDAP                                                   | 51 |
| TACACS+                                                | 60 |
| CHAPTER 5: APPENDICES                                  | 65 |
| Appendix A: Resetting to Factory Defaults              | 65 |
| Appendix B: Uploading Firmware                         | 65 |
| Appendix C: Technical Specifications                   |    |
| Appendix D: Intelligent Power Modules                  | 70 |
| Appendix E: Warranty, Product Registration and Support | 71 |

# Chapter 1: Introduction

# **Quick Start Guide**

The following instructions will help you quickly install and configure your Commander for use in your data center equipment cabinet. For detailed information on each step, go to the page number listed to the right.

| 1. | Mount the Commander                                 | 6  |
|----|-----------------------------------------------------|----|
| 2. | Connect to the power source                         | 6  |
| 3. | Connect the devices                                 | 7  |
| 4. | Connect to the Commander                            | 7  |
| 5. | Configure the Commander                             | 9  |
|    | • Login as the predefined Administrator (admn/admn) | 10 |
|    | Configure the network settings                      | 13 |
|    | Create new administrative user account              | 15 |
|    | Configure location and Commander names              | 13 |
|    | Configure new user account(s)                       | 15 |
|    | Remove the predefined Administrator                 | 16 |
| 6. | Connect the Commander to the network.               |    |

# **Technical Support**

Server Technology understands that there are often questions when installing and/or using a new product. Free Technical Support is provided from 8:30 AM to 5:00 PM, Monday-Friday, Pacific Time.

| Server Technology, Inc. |      |              |
|-------------------------|------|--------------|
| 1040 Sandhill Drive     | Tel: | 775.284.2000 |
| Reno, Nevada 89521 USA  | Fax: | 775.284.2065 |

Web: www.servertech.com Email: support@servertech.com

# **Equipment Overview**

- 1. The power inlet/cord(s) connects the Commander to the electrical power source.
- 2. Black RJ12 Intelligent Power Module ports
- 3. Grey RJ12 Pass-Thru console communication ports.
- 4. One DB9 Modem connector for connection to an external modem.
- 5. One RJ12 Aux connector for connection to an optional Environmental Monitor.
- 6. Two RJ45 connectors for Serial (RS-232) and Ethernet connection.

A number is printed next to each Intelligent Power Module and Pass-Thru port. These numbers may be used in commands that require a name.

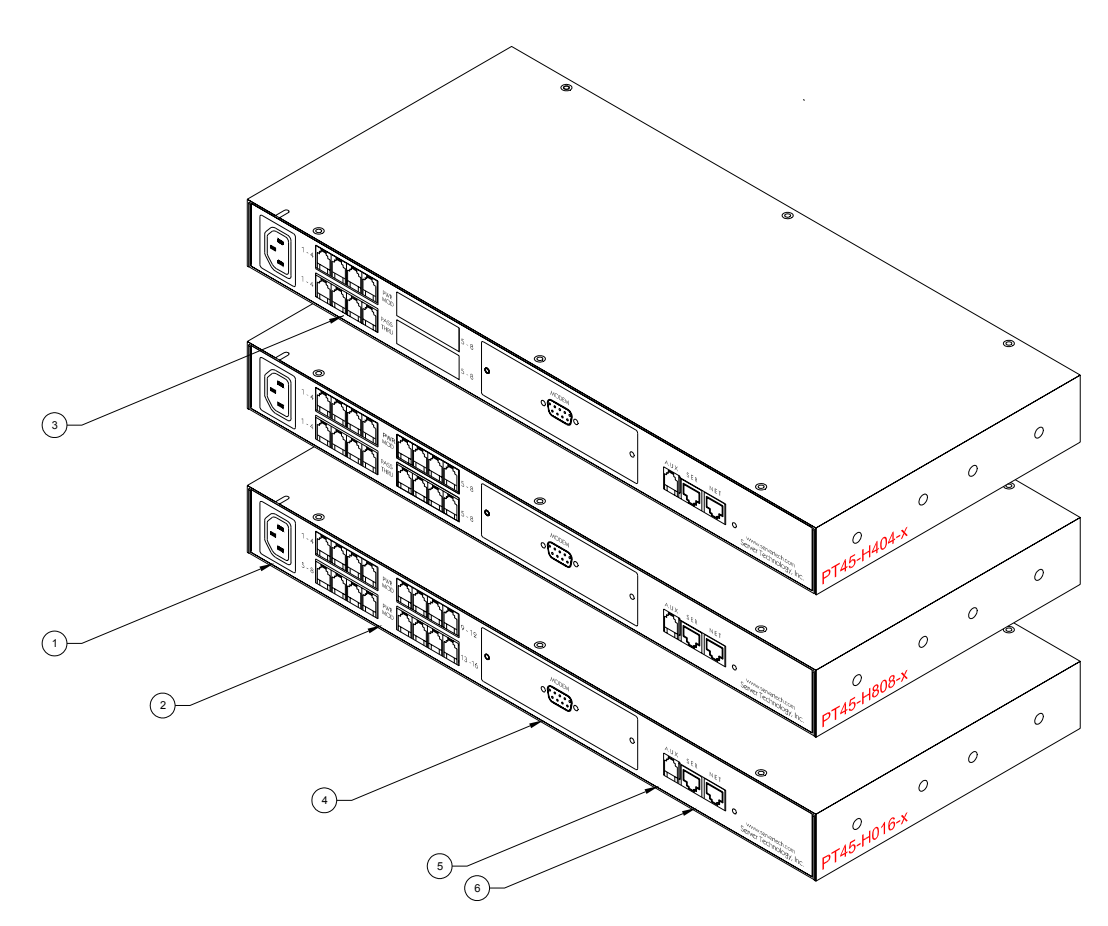

Figure 1.1 PT45 Commander Views

# **Chapter 2: Installation**

Before installing your Sentry Commander, refer to the following lists to ensure that you have all the items shipped with the unit as well as all other items required for proper installation.

# **Standard Accessories**

- Mounting bracket hardware: two mounting brackets and four screws
- RJ45 to RJ45 crossover cable
- RJ45 to DB9F serial port adapter (for connection to standard DB9M DTE serial port)
- DB9F to DB25M modem cable
- Pass-Thru cable/adapter kit (*PT45-H016 qty 0*, *PT45-H404 qty 1*, *PT45-H808 qty 2*)
  - Four RJ12 to RJ12 crossover cables
  - o RJ12 to DB25F adapter
  - RJ12 to DB25M adapter
  - RJ12 to DB9F adapter
- RJ12 to DB9M adapter
- Input power cord retention clip
- Separate power input cord

# **Additional Required Items**

- Flathead and Phillip screwdrivers
- Screws, washers and nuts to attach the Commander to your rack

# **Safety Precautions**

This section contains important safety and regulatory information that should be reviewed before installing and using the Sentry Commander. For input and output current ratings, see *Power Ratings* in Appendix C: Technical Specifications.

| Only for installation and use in a<br>Service Access Location in<br>accordance with the following<br>installation and use instructions. | Destiné à l'installation et l'utilisation<br>dans le cadre de Service Access<br>Location selon les instructions<br>d'installation et d'utilisation. | Nur für Installation und Gebrauch an<br>Anschlusszugriffspunkten gemäß der<br>folgenden Installations- und<br>Gebrauchsanweisungen. |
|----------------------------------------------------------------------------------------------------|----------------------------------------------------------------------------------------------------|----------------------------------------------------------------------------------------------------|
| The plug on the power supply cord shall be installed near the equipment and shall be easily accessible.                                 | La prise sur le cordon d'alimentation<br>sera installée près de l'équipement et<br>sera facilement disponible.                                      | Der Stecker des Netzkabels muss in<br>der Nähe der Ausrüstung installiert<br>werden und leicht zugänglich sein.                     |
| Always disconnect the power supply<br>cord before opening to avoid electrical<br>shock.                                                 | Toujours déconnecter le cordon<br>d'alimentation avant d'ouvrir pour<br>éviter un choque électrique.                                                | Ziehen Sie vor dem Öffnen immer das<br>Netzkabel heraus, um die Gefahr<br>eines elektrischen Schlags zu<br>vermeiden.               |
| WARNING! High leakage current!<br>Earth connection is essential before<br>connecting supply!                                            | ATTENTION ! Haut fuite très<br>possible ! Une connection de masse<br>est essentielle avant de connecter<br>l'alimentation !                         | ACHTUNG! Hoher Ableitstrom! Ein<br>Erdungsanschluss ist vor dem<br>Einschalten der Stromzufuhr<br>erforderlich!                     |

# Mounting

- 1. Select the appropriate bracket mounting points for proper mounting depth within the rack.
- 2. Attach the brackets to these mounting points with two screws for each bracket.
- 3. Install the enclosure into your rack, using the slots in each bracket. The slots allow about <sup>1</sup>/<sub>4</sub> inch of horizontal adaptability to align with the mounting holes of your rack.

NOTE: A mounting bracket kit for 23" wide racks or cabinets is available. Contact your Server Technology Sales Representative for more information.

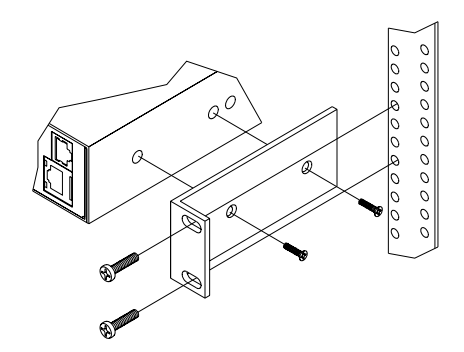

Figure 2.1 Mounting

# **Connecting to the Power Source**

#### To attach a power cord to the unit:

- 1. Plug the female end of the power cord firmly into its connector at the base.
- 2. Use a screwdriver to tighten the two screws on the retention bracket.

#### To connect to the power source:

Plug the male end of the power cord into the AC power source.

# **Connecting Devices**

To avoid the possibility of noise due to arcing, keep the device's on/off switch in the off position until after it is plugged into the outlet, or log in to the Commander and turn the Intelligent Power Module ports off before connection is made. After connecting the Intelligent Power Module (IPM), turn them on using the Commander. See Appendix D: Intelligent Power Modules on page 70 for more information on available Intelligent Power Modules.

- 1. Connect the Intelligent Power Module(s) to the Commander using the RJ12 crossover cable(s) supplied with the IPM.
- Connect IPMs to the outlets. *For IPMs with retention clips*  IPMx-R-x: Insert the power cord and snap the clip over the cord. PM20-x-x: Insert the power cord and tighten the two screws on the retention bracket
- Connect devices to the Intelligent Power Modules. *For IPMs with retention clips*  IPMx-x-x: Insert the device's power cord and snap the clip over the cord. PM20-x-x: Insert the device's power cord and tighten the two screws on the retention bracket
- 4. Connect devices to the Pass-Thru ports. See *Pass-Thru Port* on page 68 for more information on the Pass-Thru port.

# **Connecting to the Unit**

#### Serial (RS232) port

The Commander is equipped with an RJ45 Serial RS-232 port for attachment to a PC or networked terminal server using the supplied RJ45 to RJ45 crossover cable and RJ45 to DB9F serial port adapter as required. See *Data Connections* in Appendix C: Technical Specifications for more information on the Serial RS-232 port.

#### Ethernet port

The Commander is equipped with an RJ45 10/100Base-T Ethernet port for attachment to an existing network. This connection allows access to the Switched Commander via Telnet or HTML.

The Commander is configured with the following network defaults to allow unit configuration out-ofthe-box through either Telnet or HTML:

- IP address: 192.168.1.254
- Subnet Mask: 255.255.255.0
- Gateway: 192.168.1.1

The local PC network connection must be configured as noted below:

NOTE: Contact your system administrator for instructions in reconfiguring the network connection. Reconfiguration of your network connection may require a restart to take effect.

- IP address: 192.168.1.x (where x is 2-253)
- Subnet Mask: 255.255.255.0

#### Modem port

The Commander is equipped with a DB9 male Modem serial port for connection to an external modem using the supplied DB9 female to DB25 male serial cable. See *Data Connections* in Appendix C: Technical Specifications more information on the Modem port.

# Chapter 3: Operations

| INTERFACES                 | 1  | 0  |
|----------------------------|----|----|
| Outlet Naming and Grouping | 10 |    |
| Usernames and Passwords    | 10 |    |
| HTML INTERFACE             | 1  | 1  |
| Logging In                 | 11 |    |
| Outlet Control             | 12 |    |
| Individual                 |    |    |
| Group                      | 12 |    |
| Environmental Monitoring   | 12 |    |
| Input Load                 | 12 |    |
| Configuration              | 13 |    |
| System                     | 13 |    |
| Network                    | 13 |    |
| Telnet/SSH                 | 14 |    |
| HTTP/SSL                   | 14 |    |
| Serial Ports               | 15 |    |
| Outlets                    | 16 |    |
| Groups                     | 16 |    |
| Users                      | 16 |    |
| <i>FTP</i>                 | 17 |    |
| SNTP                       | 18 |    |
| SNMP                       | 18 |    |
| LDAP                       | 18 |    |
| TACACS+                    | 20 |    |
| Tools                      | 21 |    |
| Restart                    | 21 |    |
| Ping                       | 21 |    |
| COMMAND LINE INTERFACE     | 2  | 22 |
| Logging In                 | 22 |    |
| Operations Commands        | 24 |    |
| Administration Commands    | 28 |    |
| User Administration        |    |    |
| Outlet Administration      | 31 |    |
| Group Administration       |    |    |
| Serial Port Administration |    |    |
| System Administration      |    |    |
| TCP/IP Administration      |    |    |
| HTTP Administration        |    |    |
| Telnet Administration      | 40 |    |
| FTP Administration         | 40 |    |
| SNTP Administration        | 42 |    |

# Interfaces

The Commander has two interfaces: the HTML interface accessed via the HTTP enabled Ethernet connections and the command line for serial and Telnet connections.

# **Outlet Naming and Grouping**

For commands requiring an outlet name, you may specify it in one of two ways: a predefined absolute name or a descriptive name assigned by an administrator.

Absolute names are specified by a period (.) followed by a tower letter and outlet number.

Outlets may also be included in one or more named groups of outlets, enabling you to issue a command that affects all outlets in a named group.

# **Usernames and Passwords**

The Commander has one predefined administrative user account (username/password: admn/admn) and supports a maximum of 128 defined user accounts

NOTE: For security, Server Technology recommends removal of the predefined administrative user account after a new account with administrative rights has been created.

Only an administrative-level user may perform operations such as creating/removing user accounts and command privileges, changing passwords and displaying user information. An administrator may also view the status of all sensors and power inputs.

Usernames may contain from 1-16 characters and are not case sensitive; spaces are not allowed. Passwords may contain up to 16 characters, and are case sensitive.

# **HTML Interface**

The HTML interface is constructed of three major components: the System Location bar, the User/Navigation bar and the Control Screen. The System Location bar displays the Sentry's location and IP address as well as the current Control Screen title. The User/Navigation bar displays the current user and privilege level and provides access to all HTML pages. And the Control Screen is used to display current data and allow changes to outlet states or system configuration.

The following sections describe each interface section/page and their use.

|                                              | User/Navigation                           | System Location      | Control Screen                                |
|----------------------------------------------|-------------------------------------------|----------------------|-----------------------------------------------|
| 🚰 Sentry Power Distribution Unit - Microsoft | Inte net Explorer                         |                      |                                               |
| File Edit View Favorites Tools Help          |                                           | / /                  |                                               |
| 😓 Back 🔹 🔿 🖌 🙆 🛃 🥘 Search 👔                  | Favorites 🛞 Media 🧭 🛃 - 🚍 🚺 - 📄 🎽         |                      |                                               |
| Address 👹 http://64.42.31.200/               | /                                         |                      | ▼ 🖓 Go Links »                                |
| Se 20                                        | entry Power<br>Distribution<br>Unit       |                      | Server Technology, Inc.<br>www.servertech.com |
|                                              | ¥                                         |                      | 64.42.31.200                                  |
|                                              |                                           | Environmental Monito | ring - Input Feeds                            |
| User: ADMN                                   | $\langle = \nu$                           |                      |                                               |
| Access: Admin                                | Feeds                                     |                      |                                               |
| Environmental                                | Ionitor input feed states and load values | Input                | Input                                         |
| Monitoring                                   | eed ID Name                               | Status               | Load                                          |
| Sensors A                                    | A TowerA_InfeedA                          | On                   | 0.00 Amps                                     |
| A                                            | B TowerA_InfeedB                          | On                   | 0.00 Amps                                     |
| Configuration                                | C TowerA_InfeedC                          | On                   | 0.00 Amps                                     |
| 🗅 Tools Ba                                   | A TowerB_InfeedA                          | On                   | 0.00 Amps                                     |
| B                                            | B TowerB_InfeedB                          | On                   | 0.00 Amps                                     |
| B                                            | C TowerB_InfeedC                          | On                   | 0.25 Amps                                     |
|                                              |                                           |                      |                                               |
|                                              |                                           |                      |                                               |
|                                              |                                           |                      |                                               |
|                                              |                                           |                      |                                               |
|                                              |                                           |                      |                                               |
|                                              |                                           |                      |                                               |
|                                              |                                           |                      |                                               |
|                                              |                                           |                      |                                               |
|                                              |                                           |                      |                                               |
|                                              |                                           |                      |                                               |
| 🛛 Logout                                     |                                           |                      |                                               |
| Done                                         |                                           |                      | internet                                      |
| None Porte                                   |                                           |                      | ancorriec ///                                 |

Figure 3.1 Example HTML page

# Logging In

Logging in through HTML requires directing the HTML client to the configured IP address of the unit.

# To log in by HTML:

In the login window, enter a valid username and password and press OK.

If you enter an invalid username or password, you will be prompted again.

You are given three attempts to enter a valid username and password combination. If all three fail, the session ends and a protected page will be displayed.

NOTE: The default Sentry username/password is admn/admn.

# **Outlet Control**

The Outlet Control section offers access to the Individual and Group outlet control pages. From the Individual and Group pages, the user can review and manipulate power control functions for all outlets and groups assigned to the current user. Both pages include the outlets absolute and descriptive names, the Outlet Status reported to the Sentry by the outlet, the current Control State being applied by the Sentry and the outlet load in amperes.

Available outlet and group power states may be set to on, off or reboot.

# Individual

The Individual outlet control page displays all outlets assigned to the current user. The user may apply on, off or reboot actions to individual, multiple or all accessible outlets.

# To apply actions to individual or multiple outlets:

In the Individual Outlet Control section, select the desired action from the Control Action drop-down menu for each individual outlet to be changed and press **Apply**.

# To apply an action to all outlets:

In the Global Control section, select the desired action from the Control Action drop-down menu and press **Apply**.

# <u>Group</u>

The Group outlet control page displays all groups assigned to the current user as well as the outlets for each group.

# To select a group:

Select the group name from the drop-down menu and press **Select**. The page will refresh to display all outlets associated to the selected group name.

# To apply an action to a group:

Select the desired action from the drop-down menu and press Apply.

# **Outlet State/Control State Field Values**

| Outlet State | Control State | Description                                                              |
|--------------|---------------|--------------------------------------------------------------------------|
| On           | On            | Outlet is on                                                             |
| Off          | Off           | Outlet is off                                                            |
| Off          | Pend On       | Outlet is off and about to turn on in response to a sequence timer       |
| Off          | Reboot        | Outlet is off and a Reboot action has been initiated                     |
| On           | Idle On       | A restart has occurred – Last Control State has been maintained          |
| Off          | Idle Off      | A restart has occurred – Last Control State has been maintained          |
| On           | Wake On       | A power-loss has occurred – Wakeup State has been applied                |
| Off          | Wake Off      | A power-loss has occurred – Wakeup State has been applied                |
| On/Wait      | Off           | Outlet state in transition – Requery of outlet status required           |
| Off/Wait     | On            | Outlet state in transition – Requery of outlet status required           |
| On/Error     | varies        | Error State – Outlet should be off but current is sensed at the outlet   |
| Off/Error    | varies        | Error State – Outlet should be on but no current is sensed at the outlet |
| No Comm      | varies        | Communication to the outlet has been lost*                               |

\* Control State will be applied when communication is re-established

# **Environmental Monitoring**

# Input Load

The PT45 Commander does not support cumulative load reporting for distributed Intelligent Power Modules.

# **Configuration**

The Configuration section offers access to all unit configuration options including Network, Telnet/SSH, HTTP/SSL, Serial Ports, Users, FTP, Proxy/SNTP and SNMP. This section is available to administrative level users only.

#### **System**

The System configuration page is used for reference of system information such as Ethernet NIC Serial Number, Ethernet MAC address and system firmware and hardware revisions as well as assignment and maintenance of the system location and tower descriptive names.

For description names, up to 24 alphanumeric and other typeable characters (ASCII 33 to 126 decimal – spaces are not allowed) are allowed.

NOTE: Spaces may be used for the location description only.

#### Creating a descriptive system location name:

Enter a descriptive name and press Apply.

#### Creating a descriptive unit name:

Click on the Tower Names link.

On the subsequent Tower Names page, enter a descriptive name and press Apply.

#### Creating a descriptive input feed name:

Click on the Input Feed Names link.

On the subsequent Input Feed Names page, enter a descriptive name and press Apply.

#### Creating a descriptive outlet name:

Click on the **Outlet Names** link which will open the Outlets configuration page. See *Outlets* on page 16 for additional information on creating descriptive outlet names.

#### Creating a descriptive serial port/Pass-Thru name:

Click on the **Serial Port Names** link which will open the Serial Ports configuration page. See *Serial Ports* on page 15 for additional information on creating descriptive serial port names.

#### <u>Network</u>

The Network configuration page is used for maintenance of the network interface. From this page an administrator may configure the IP address, subnet mask, gateway address, DNS addresses as well as view the link status, speed and duplex value.

The Sentry is configured with the following network defaults to allow unit configuration out-of-the-box through either Telnet or HTML:

- IP address: 192.168.1.254
- Subnet Mask: 255.255.255.0
- Gateway: 192.168.1.1

The initial local PC network connection must be configured as noted below:

NOTE: Contact your system administrator for instructions in reconfiguring the network connection. Reconfiguration of your network connection may require a restart to take effect.

IP address: 192.168.1.x (where x is 2-253)
Subnet Mask: 255.255.255.0

NOTE: The unit must be restarted after network configuration changes. See Performing a warm boot: on page 21.

#### Setting the IP address, subnet mask, gateway or DNS address:

In the appropriate field, enter the IP address, subnet mask, gateway address or DNS address and press Apply.

# Telnet/SSH

The Telnet/SSH configuration page used to enable or disable Telnet and SSH support and configure the port number that the Telnet or SSH server watches. For more information on SSH see page 45 in Chapter 4: Advanced Operations.

# Enabling or disabling Telnet or SSH support:

Select Enabled or Disabled from the appropriate Server drop-down menu and press Apply.

# Changing the Telnet or SSH server port number:

In the appropriate Port field, enter the port number and press Apply.

# HTTP/SSL

The HTTP/SSL configuration page used to enable or disable HTTP and SSL support, configure the port number that the HTTP server watches and responds to, selection of the method of authentication used and SSL access level. For more information on SSL see page 43 in Chapter 4: Advanced Operations.

# Enabling or disabling HTTP or SSL support:

Select Enabled or Disabled from the appropriate Server drop-down menu and press Apply.

# Changing the HTTP server port number:

In the HTTP Port field, enter the port number and press Apply.

# Setting the HTTP authentication method:

The Sentry HTTP server supports two authentication methods for security and validation of the username-password – Basic and MD5 digest.

The Basic method utilizes Base64 encoding to encode and deliver the username-password over the network to the HTTP server for decoding and authentication. This basic method is supported by all web browsers and offers a minimum level of security.

NOTE: The Base64 algorithm is widely-known and susceptible to packet-sniffer attack for acquisition of the encoded username-password string.

The MD5 digest method provides stronger protection utilizing one-way encoded hash numbers, never placing the username-password on the network. Instead, the sending browser creates a challenge code based on the hash algorithm, provided username-password and unique items such as the device IP address and timestamp, which is compared against the HTTP server internal user database of valid challenge codes. The MD5 digest method offers a higher level of security than the Basic method but at present is not supported by all browsers.

NOTE: MD5 is known to be fully supported by Internet Explorer 5.0+

Select Basic or MD5 from the Authentication drop-down menu and press Apply.

# Setting SSL access level

Sentry SSL supports configuration of SSL connections as being either optional or required. The default access level is set to optional.

- Optional –Both non-secure (HTTP) and SSL encrypted connections (HTTPS) are allowed access.
- Required ONLY SSL encrypted connections (HTTPS) are allowed access.

Select Optional or Required from the Secure Access drop-down menu and press Apply.

# **Serial Ports**

The Serial Ports configuration page is used for maintenance of all serial/Pass-Thru ports.

NOTE: Pass-Thru connections may only be initiated from the command line interface via a direct serial or Telnet session.

#### Setting the data-rate for all serial/Pass-Thru ports:

Select the serial/Pass-Thru port data-rate from the drop-down menu and press Apply.

#### Setting the serial/Pass-Thru port timeout value:

Enter the timeout value (in minutes) in the Connection Timeout field and press Apply.

#### Creating a descriptive serial/Pass-Thru port name:

Click on the Edit link in the Action column next to the port to be configured.

On the subsequent Serial Port Edit page, enter the descriptive name. Up to 24 alphanumeric and other typeable characters (ASCII 33 to 126 decimal, spaces and colon characters are not allowed) are allowed. Press **Apply**.

NOTE: Port names '1' thru '64', 'CONSOLE' and 'MODEM' are reserved system names and may not be used.

#### Enabling or disabling serial/Pass-Thru port active signal checking:

Click on the Edit link in the Action column next to the port to be configured.

On the subsequent Serial Port Edit page, select On or Off from the DSR Check drop-down menu and press Apply.

#### Enabling or disabling modem initialization strings:

By default, the Sentry assumes an external modem is attached to the Modem port and sends initialization strings to that modem as necessary. The Sentry sends the initialization strings under the following conditions:

- System start –DSR is high and DCD is low
- Normal operations If DSR transitions from low to high and DCD is low
- Normal operations After a session initiated from the Modem port ends
- Normal operations After a Pass-Thru connection to the Modem port is disconnected

Click on the Edit link in the Modem port Action column.

On the subsequent Serial Port Edit page, select **On** or **Off** from the Modem Initializations drop-down menu and press **Apply**.

#### Editing modem initialization strings:

Click on the Edit link in the Modem port Action column.

On the subsequent Serial Port Edit page, enter the initialization string in the appropriate field and press **Apply**.

The Init1 and Init2 strings may be up to 48 characters. The Attention and Hang-up strings may be up to 16 characters.

| String Type | String                             | Description                              |
|-------------|------------------------------------|------------------------------------------|
| Init 1      | AT                                 | Gets modem attention                     |
| Init 2      | AT E0 Q1 S0=1 S2=64 S12=50 &C1 &D2 | Initializes default settings required    |
| Attention   | @@@                                | Switches the modem to command mode       |
| Hang-up     | ATH                                | Forces a hang-up of an active connection |

#### **Predefined Modem Initialization Strings**

NOTE: Sentry Remote Power Managers do NOT support *variable data-rate mode* modems. The modem operating mode must be set to *fixed data-rate mode* to avoid the data-rate being changed after initialization.

The modem manual must be referred to as the command(s) required to set the configuration to *fixed data-rate mode* vary significantly from manufacturer to manufacturer. The modem should be configured directly from a PC using a terminal program and the command &W be used to save the new configuration to memory and set it to default.

# **Outlets**

The Outlets configuration page is used for assignment and/or editing of outlet sequence and reboot timers, descriptive names and wakeup states.

# Setting the outlet sequencing interval:

Enter the sequencing interval (in seconds) in the Sequence Interval field and press Apply.

# Setting the outlet reboot delay:

Enter the reboot interval (in seconds) in the Reboot Delay field and press Apply.

# Editing the outlet descriptive name:

Click on the Edit link in the Action column next to the outlet to be configured.

On the subsequent Outlet Edit page, enter the descriptive name. Up to 24 alphanumeric and other typeable characters (ASCII 33 to 126 decimal, spaces are not allowed) are allowed. Press **Apply**.

# Changing the outlet wakeup state:

Click on the Edit link in the Action column next to the outlet to be configured.

On the subsequent Outlet Edit page, select **On**, **Off** or **Last** from the Wakeup State drop-down menu and press **Apply**.

# Setting the outlet Post-On delay:

Click on the Edit link in the Action column next to the outlet to be configured.

On the subsequent Outlet Edit page, enter the outlet Post-On delay (in seconds) in the Post-On Delay field and press **Apply**.

# <u>Groups</u>

The Groups configuration page is used for creation and deletion of group and assignment of outlets to groups.

# Creating a group:

Enter a descriptive group name in the Group Name field. Up to 24 alphanumeric and other typeable characters (ASCII 33 to 126 decimal, spaces are not allowed) are allowed. Press **Apply**.

# Removing a group:

Click on the **Remove** link in the Action column for the group to be removed and press **Yes** on the subsequent confirmation window.

# Adding and Deleting outlets from a group:

Press the Edit link in the Action column for the associated group.

On the subsequent Group Edit page, select or deselect outlets to be included in that group. Press **Apply**.

# <u>Users</u>

The Users configuration page is used for creation and removal of usernames, assignment of accessible outlets and group, assignment of privilege levels and the changing of user passwords.

# Creating a new user:

Enter a user name in the Username field. Up to 16 alphanumeric and other typeable characters (ASCII 33 to 126 decimal, spaces are not allowed) are allowed.

Enter a password for the new user and verify in the Password and Verify Password fields. For security, password characters are not displayed. Press **Apply**.

# Removing a user:

Click on the **Remove** link in the Action column for the user to be removed and press **Yes** on the subsequent confirmation window.

#### Changing a user password:

Click on the Edit link in the Action column for the associated user.

On the subsequent User Edit page, enter a password and verify the new password for the new user in the Password and Verify Password fields. For security, password characters are not displayed. Press Apply.

#### Changing a user's access privilege level:

The Sentry has four defined access privilege levels; Admin, User, On-Only and View-Only:

- Admin: Full-access for all configuration, control (On, Off, Reboot), status and Pass-Thru.
- User: Partial-access for control (On, Off, Reboot), status and Pass-Thru of assigned outlets, groups and serial/Pass-Thru ports.
- On-Only: Partial-access for control (On), status and Pass-Thru of assigned outlets, groups and serial/Pass-Thru ports.
- View-Only: Partial-access for status and Pass-Thru of assigned outlets, groups and serial/Pass-Thru ports.

The administrator may also grant administrative privileges to other user accounts allowing the Sentry to have more than one administrative-level user.

NOTE: You cannot remove administrative privileges from the Admn user unless another user has already been given administrative access level privileges created.

Click on the Edit link in the Action column for the associated user.

On the subsequent User Edit page, select Admin, User, On-only or View-only from the Access Level drop-down menu and press Apply.

#### Granting or removing Environmental Monitoring viewing privileges:

Click on the Edit link in the Action column for the associated user.

On the subsequent User Edit page, select **Yes** or **No** from the Environmental Monitoring drop-down menu and press **Apply**.

NOTE: This also grants or removes viewing privileges for the optional Equipment Cabinet Environmental Manager. See the Equipment Cabinet Environmental Manager Installation and Operations manual for more information.

#### Adding and Deleting outlet access:

Click on the Outlets link in the Access column for the associated user.

On the subsequent User Outlets page, select or deselect outlets to be accessed by the user and press Apply.

#### Adding and Deleting group access:

Click on the Groups link in the Access column for the associated user.

On the subsequent User Groups page, select or deselect group to be accessed by the user and press Apply.

#### Adding and Deleting serial/Pass-Thru port access:

Click on the Ports link in the Access column for the associated user.

On the subsequent User Ports page, select or deselect ports to be accessed by the user and press Apply.

# <u>FTP</u>

The FTP configuration page is used for setup and maintenance of all settings required to perform an FTP firmware upload. See Appendix B: Uploading Firmware for more information on uploading firmware.

# Setting the FTP Host IP Address:

Enter the IP address in the Host IP Address field and press Apply.

#### Setting the FTP username:

Enter the FTP server username in the Username field, and press Apply.

# Setting the FTP password:

Enter the FTP server password in the Password field, and press Apply.

# Setting the filepath:

Enter the path of the file to be uploaded in the Directory field, and press Apply.

# Setting the filename for upload:

Enter the filename of the file to be uploaded in the Filename field, and press Apply.

# Testing the FTP upload configuration:

This test validates that the unit is able to contact and log onto the specified FTP server, download the firmware file and verify that the firmware file is valid for this unit.

Press Test.

# <u>SNTP</u>

The SNTP configuration page is used for setup and maintenance of SNTP support.

# Setting the SNTP Server Address:

Enter the IP address in the primary and/or secondary address field and press Apply.

# SNMP

The SNMP configuration page is used for setup and maintenance of all settings required to enable SNMP support as well as access to the trap configuration pages. For additional information on SNMP support and detailed descriptions of available traps, see *SNMP* on page 46.

NOTE: Traps are generated according to a hierarchical architecture; i.e. if a Tower Status enters a trap condition, only the Tower Status trap is generated. Infeed and Outlet Status traps are suppressed until the Tower Status returns to Normal.

# Enabling or disabling SNMP support:

Select Enabled or Disabled from the drop-down menu and press Apply.

#### Setting the community strings:

Enter the community string in the appropriate field and press **Apply**. Community strings may be 1 to 24 characters

# Setting the trap timer:

Enter a trap timer value in the Error Trap Repeat Time field and press **Apply**. The Error Trap Repeat Time value may be 1 to 65535 (in seconds).

# Setting trap destinations:

Enter an IP address in the appropriate Trap Destination field and press Apply.

# Enabling or disabling tower traps:

Click on the Tower Traps link.

On the subsequent Tower Traps page, select or deselect the desired traps and press Apply.

# Configuring input feed traps:

Click on the Input Feed Traps link.

On the subsequent Input Feed Traps page, select or deselect the desired traps and press Apply.

For Load traps, enter a maximum load value for the infeed in the High Load Threshold field and press **Apply**. The High Load Threshold value may be 0 to 255 (in amperes).

# Configuring outlet traps:

Click on the **Outlet Traps** link.

On the subsequent Outlet Traps page, select or deselect the desired traps and press Apply.

# <u>LDAP</u>

The LDAP configuration page is used for setup and maintenance of all settings required to enable LDAP support. For additional information and configuration requirements, see *LDAP* on page 51.

# Enabling or disabling LDAP support:

Select Enabled or Disabled from the LDAP drop-down menu and press Apply.

#### Setting the LDAP server IP address:

Enter the IP address in the Host IP1 and/or Host IP2 address field and press Apply.

#### Changing the LDAP server port:

Enter the port number in the LDAP Port field and press Apply.

#### Setting the LDAP bind password type:

Select Simple or MD5 from the drop-down menu and press Apply.

For more information on LDAP bind password types, see *Setting the LDAP bind password type* on page 52.

#### Setting the search bind Distinguished Name (DN):

Enter the fully-qualified distinguished name (FQDN) in the Search Bind field and press Apply.

#### Setting the search bind password for Distinguished Name (DN):

Enter the Search Bind Password in the Search Bind Password field and press Apply.

#### Setting the group membership attribute:

Enter the group membership attribute in the Group Membership Attribute Field and press Apply.

#### Setting the group membership value type:

Select the appropriate value from the drop-down menu and press Apply.

#### Setting the user search base Distinguished Name (DN):

Enter the User Search Base DN in the User Search Base DN field and press Apply.

#### Setting the user search filter:

Enter the User Search Filter in the User Search Filter field and press Apply.

#### Setting the DNS IP address:

See Network on page 13 for information on how to set the DNS IP address.

#### Configuring the authentication order:

Select Remote -> Local or Remote Only from the drop-down menu and press Apply.

For more information on remote authentication order, see Setting the authentication order on page 54.

NOTE: Server Technology recommends NOT setting the authentication order to Remote Only until the LDAP has been fully configured and tested.

#### Configuring LDAP groups:

Click on the LDAP Groups link at the bottom of the page.

#### Creating an LDAP group:

Enter a descriptive group name in the LDAP Group Name field. Up to 24 alphanumeric and other typeable character (ASCII 33 to 126 decimal, spaces are not allowed) are allowed. Press **Apply**.

#### Removing an LDAP group:

Click on the **Remove** link in the Action column for the group to be removed and press **OK** on the subsequent confirmation window.

#### Changing an LDAP group's access privilege level:

Click on the Edit link in the Action column for the associated LDAP Group.

On the subsequent LDAP Group - Edit page, select Admin, User, On-only or View-only from the Access Level drop-down menu and press Apply.

For more information on access privilege levels, see *Changing a user's access privilege level:* on page 17.

# Granting or removing Environmental Monitoring viewing privileges:

Click on the Edit link in the Action column for the associated LDAP Group.

On the subsequent LDAP Group - Edit page, select **Yes** or **No** from the Environmental Monitoring drop-down menu and press **Apply**.

#### Adding and Deleting outlet access:

Click on the Outlets link in the Access column for the associated LDAP Group.

On the subsequent LDAP Group - Outlets page, select or deselect outlets to be accessed by the LDAP Group and press **Apply**.

#### Adding and Deleting outlet group access:

Click on the Groups link in the Access column for the associated LDAP Group.

On the subsequent LDAP Group - Groups page, select or deselect outlet groups to be accessed by the LDAP Group and press **Apply**.

#### Adding and Deleting serial port access:

Click on the Ports link in the Access column for the associated LDAP Group.

On the subsequent LDAP Group - Ports page, select or deselect ports to be accessed by the LDAP Group and press **Apply**.

# TACACS+

The TACACS+ configuration page is used for setup and maintenance of all settings required to enable TACACS+ support. For additional information and configuration requirements, see *TACACS*+ on page 60.

# Enabling or disabling TACACS+ support:

Select Enabled or Disabled from the TACACS+ drop-down menu and press Apply.

# Setting the TACACS+ server IP address:

Enter the IP address in the Host IP1 and/or Host IP2 address field and press Apply.

# Setting the TACACS+ encryption key:

Enter a key and verify the new key the Encryption Key and Verify Encryption Key fields. Press Apply.

For security, key characters are not displayed.

# Configuring the authentication order:

Select Remote -> Local or Remote Only from the drop-down menu and press Apply.

For more information on remote authentication order, see Setting the authentication order on page 61.

NOTE: Server Technology recommends NOT setting the authentication order to Remote Only until the LDAP has been fully configured and tested.

#### Configuring TACACS+ privilege levels:

Click on the TACACS+ Privilege Levels link at the bottom of the page.

# Changing an TACACS+ Privilege Level's access privilege level:

Click on the Edit link in the Action column for the associated TACACS+ Privilege Level.

On the subsequent TACACS+ Privilege Level - Edit page, select Admin, User, On-only or View-only from the Access Level drop-down menu and press Apply.

For more information on access levels, see Changing a user's access privilege level: on page 17.

#### Granting or removing Environmental Monitoring viewing privileges:

Click on the Edit link in the Action column for the associated TACACS+ privilege level.

On the subsequent TACACS+ Privilege Level - Edit page, select **Yes** or **No** from the Environmental Monitoring drop-down menu and press **Apply**.

#### Adding and Deleting outlet access:

Click on the Outlets link in the Access column for the associated TACACS+ Privilege Level.

On the subsequent LDAP Group - Outlets page, select or deselect outlets to be accessed by the TACACS+ Privilege Level and press **Apply**.

#### Adding and Deleting outlet group access:

Click on the Groups link in the Access column for the associated TACACS+ Privilege Level.

On the subsequent LDAP Group - Groups page, select or deselect outlet groups to be accessed by the TACACS+ Privilege Level and press **Apply**.

#### Adding and Deleting serial port access:

Click on the Ports link in the Access column for the associated TACACS+ Privilege Level.

On the subsequent LDAP Group - Ports page, select or deselect ports to be accessed by the TACACS+ Privilege Level and press **Apply**.

# <u>Tools</u>

The Tools section contains access to rebooting the unit, uploading new firmware as well as resetting the unit to factory defaults. This section is available to administrative level users only.

# <u>Restart</u>

# Performing a warm boot:

Select the Restart from the Action drop-down menu and press Apply.

Note: System user/outlet/group configuration or outlet states are NOT changed or reset with this command.

# Resetting to factory defaults:

See Chapter 5: for more information on resetting a Sentry to factory defaults from the HTML interface.

# Uploading new firmware:

See Appendix B: for more information on uploading new firmware from the HTML interface.

# Ping

The Ping feature may be used to test the Sentry's ability to contact another Ethernet enabled device's IP address. For LDAP support, it may also be used to test the configuration of the Domain Name server IP address by testing for proper name resolution.

# **Command Line Interface**

# Logging In

Logging in through Telnet requires directing the Telnet client to the configured IP address of the unit.

Logging in through the Console (RS232) port requires the use of a terminal or terminal emulation software configured to support ANSI or VT100 and a supported data rate (300, 1200, 2400, 4800, 9600, 19200, 38400, 57600, or 115200 BPS) - 8 data bits-no parity-one stop bit and Device Ready output signal (DTR or DSR).

# To log in by RS-232 or Telnet:

1. Press Enter. The following appears, where x.xx is the firmware version: Sentry Version x.xx Username:

NOTE: Logging in by Telnet will automatically open a session. It is not necessary to press Enter.

2. At the Username: and Password: prompts, enter a valid username and password. And press Enter.

You are given three attempts to enter a valid username and password combination. If all three fail, the session ends.

NOTE: The default Sentry username/password is admn/admn.

When you enter a valid username and password, the command prompt (Sentry:) appears. If a location identifier was defined, it will be displayed before the Sentry: prompt. See *Creating a location description* on page 36 for more information.

Commands may be entered in any combination of uppercase and lowercase. All command characters must be entered correctly; there are no command abbreviations. A user must have administrative privileges to use the administration commands. The following tables list and briefly describe each command.

| Command                | Description                                                      |
|------------------------|------------------------------------------------------------------|
| On                     | Turns one or more outlets on                                     |
| Off                    | Turns one or more outlets off                                    |
| Reboot                 | Reboots one or more outlets                                      |
| Status                 | Displays the on/off status of one or more outlets                |
| Connect                | Connects to a serial/Pass-Thru port                              |
| Login                  | Ends the current session and brings up the Username: prompt      |
| Logout                 | Ends a session                                                   |
| Quit                   | Ends a session                                                   |
| List Outlets           | Lists all accessible outlets for the current user                |
| List Ports             | Lists all accessible serial/Pass-Thru ports for the current user |
| List Group             | Lists all assigned outlets for a group name                      |
| List Groups            | Lists all accessible groups for the current user                 |
| Administrative Co      | mmand Summary                                                    |
| Add Grouptouser        | Grants a user access to one or more groups                       |
| Add Outlettogroup      | Adds an outlet to a group name                                   |
| Add Outlettouser       | Grants a user access to one or all outlets                       |
| Add Porttouser         | Grants a user access to one or all serial/Pass-Thru ports        |
| Create Group           | Adds a group name                                                |
| Create User            | Adds a user account                                              |
| Delete Groupfromuser   | Removes access to one or more groups for a user                  |
| Delete Outletfromgroup | Deletes an outlet from a group name                              |
| Delete Outletfromuser  | Removes access to one or all outlets for a user                  |
| Delete Portfromuser    | Removes access to one or all serial/Pass-Thru ports              |
| List User              | Displays all accessible outlets/groups/ports for a user          |
| List Users             | Displays privilege levels for all users                          |

#### **Operations Command Summary**

# Administrative Command Summary (continued)

| Remove Group           | Deletes a group name                                                           |
|------------------------|--------------------------------------------------------------------------------|
| Remove User            | Deletes a user account                                                         |
| Restart                | Performs a warm boot                                                           |
| Set DNS                | Sets the IP address of the Domain Name server                                  |
| Set FTP Filename       | Specifies the file to be uploaded via FTP                                      |
| Set FTP Filepath       | Specifies the filepath for the file to be uploaded                             |
| Set FTP Host           | Sets the FTP Host IP address                                                   |
| Set FTP Password       | Sets the password for the FTP Host                                             |
| Set FTP Username       | Sets the username for the FTP Host                                             |
| Set Gateway            | Sets the Gateway                                                               |
| Set HTTP               | Enables or disables HTTP access                                                |
| Set HTTP Port          | Specifies the target port for HTTP access                                      |
| Set HTTP Security      | Specifies the HTTP server authentication method                                |
| Set Infeed Name        | Specifies a descriptive field for the infeed                                   |
| Set Ipaddress          | Sets the IP address                                                            |
| Set Location           | Specifies a descriptive field for the HTML control screen and login banner     |
| Set Modem Inits        | Enables or disables Modem port initialization strings                          |
| Set Modem              | Specifies Modem port initialization strings                                    |
| Set Outlet Name        | Specifies a descriptive field for a device attached to an outlet               |
| Set Outlet PostOnDelay | Sets the Post-On delay for an outlet                                           |
| Set Outlet RebootDelay | Sets the reboot delay for all outlets                                          |
| Set Outlet SeqInterval | Sets the sequencing interval for all outlets                                   |
| Set Outlet Wakeup      | Sets the wakeup state for an outlet                                            |
| Set Subnet Mask        | Sets the Subnet Mask                                                           |
| Set Telnet Port        | Sets the Telnet server port number                                             |
| Set Telnet             | Enables or disables Telnet access                                              |
| Set Tower Name         | Specifies a descriptive field for the Sentry                                   |
| Set User Access        | Sets the access level for a user                                               |
| Set User Envmon        | Grants or removes privileges to view input and environmental monitoring status |
| Set User Password      | Changes the password for a user                                                |
| Set Port Name          | Specifies a descriptive field for a serial/Pass-Thru port                      |
| Set Port Dsrchk        | Sets the DSR active signal checking for a serial/Pass-Thru port                |
| Set Port Speed         | Set the connection speed for all serial/Pass-Thru ports                        |
| Set Port Timeout       | Sets the inactivity timer for Pass-Thru sessions                               |
| Show FTP               | Displays FTP configuration information                                         |
| Show Infeeds           | Displays infeed configuration information                                      |
| Show Network           | Display network configuration information                                      |
| Show Outlets           | Displays configuration information for all outlets                             |
| Show Ports             | Displays serial/Pass-Thru port configuration information                       |
| Show System            | Displays system configuration information                                      |
| Show Towers            | Displays tower configuration information                                       |
| Version                | Displays the Sentry firmware version                                           |

# To display the names of commands that you may execute:

At the command prompt, press Enter. A list of valid commands for the current user appears.

# **Operations Commands**

Operations commands manage outlet states, provide information about the Sentry environment and control session operations.

# Turning outlets on

The On command turns on one or more outlets. When the command completes, a display indicating all outlets affected and their current states will be displayed.

#### To turn outlets on:

At the Sentry: prompt, type on, followed by an outlet name, and press Enter, or

Type on, followed by a group name, and press Enter, or

Type on all and press Enter.

# Examples

The following command turns the second outlet on, using the outlet's absolute name:

```
Sentry: on .a2<Enter>
```

The following command turns on all the outlets in the group named ServerGroup\_1:

Sentry: on ServerGroup 1<Enter>

#### **Turning outlets off**

The Off command turns off one or more outlets. When the command completes, a display indicating all outlets affected and their current states will be displayed.

#### To turn outlets off:

At the Sentry: prompt, type off, followed by an outlet name, and press Enter, or

Type off, followed by a group name, and press Enter, or

Type off all and press Enter

#### Examples

The following command turns off the outlet named FileServer\_1:

Sentry: off FileServer 1<Enter>

The following command turns off all outlets:

Sentry: off all<Enter>

# Rebooting outlets

The Reboot command reboots one or more outlets. This operation turns the outlet(s) off, delays for a user configurable period and then turns the outlet(s) on. When the command completes, a display indicating all outlets affected and their current states will be displayed.

NOTE: It is necessary to reissue the Status command to verify that the outlets have rebooted. See *Displaying outlet status* for more information.

#### To reboot one or more outlets:

At the Sentry: prompt, type reboot, followed by an outlet name, and press Enter, or

Type reboot, followed by a group name, and press Enter, or

Type reboot all and press Enter.

# Example

The following command reboots all the outlets in the group named ServerGroup\_1:

Sentry: reboot ServerGroup 1<Enter>

#### Displaying outlet status

The Status command displays the on/off status of one or more outlets. The command displays the status of only those outlets for which the current username has power control access.

This display includes the outlet absolute and descriptive names, the Outlet State reported to the Sentry by the outlet and the current Control State being applied by the Sentry. If you do not specify any parameter with this command, the status of all accessible outlets is displayed.

For more information on outlet and control state values, see Outlet Control on page 12.

#### To display on/off status of one or more outlets:

At the Sentry: prompt, type status, followed by an outlet name, and press Enter, or

Type status, followed by a group name, and press Enter, or

Type status and press Enter.

#### Examples

The following command displays the on/off status of the outlet named FileServer\_1:

Sentry: status FileServer 1<Enter>

| Outlet | Outlet       | Outlet | Control |
|--------|--------------|--------|---------|
| ID     | Name         | State  | State   |
| .A3    | FileServer_1 | On     | On      |

The following command displays the on/off status of all accessible outlets:

| Sentry: | status <enter></enter> |  |
|---------|------------------------|--|
|         |                        |  |

| ID Name          | State | State |
|------------------|-------|-------|
| .A1 DataServer 1 | On    | On    |
| .A2 WebServer 1  | On    | On    |
| .A3 FileServer 1 | On    | On    |
| .A4              | On    | On    |

The following command displays the on/off status for outlets in the group ServerGroup 1:

Sentry: status ServerGroup 1<Enter>

| Group: Sea | rverGroup_1  |        |         |
|------------|--------------|--------|---------|
| Outlet     | Outlet       | Outlet | Control |
| ID         | Name         | State  | State   |
| .A1        | DataServer_1 | On     | On      |
| .A2        | WebServer_1  | On     | On      |
| .A3        | FileServer_1 | On     | On      |
|            |              |        |         |

#### **Displaying accessible outlets**

The List Outlets command displays accessible outlets for the current user. The display includes the absolute and descriptive name of all outlets assigned to the current user.

#### To display accessible outlets:

At the Sentry: prompt, type list outlets and press Enter.

#### Example

The follow command displays all accessible outlets for the current user:

```
Sentry: list outlets<Enter>
Outlet Outlet
ID Name
.A1 DataServer_1
.A2 WebServer_1
```

# **Displaying accessible groups**

The List Groups command displays accessible groups for the current user.

# To display accessible groups:

At the Sentry: prompt, type list groups and press Enter.

# Example

The follow command displays all accessible groups for the current user:

```
Sentry: list groups<Enter>
Groups:
ServerGroup_1
RouterGroup 1
```

# Displaying outlets assigned to a group

The List Group command displays outlets assigned to the specified group name.

# To display outlets assigned to a group:

At the Sentry: prompt, type list group, followed by the group name and press Enter.

# Example

The follow command displays the outlets assigned to the group ServerGroup\_1:

```
Sentry: list group ServerGroup_1<Enter>
Group: ServerGroup_1
Outlet Outlet
ID Name
.A1 DataServer_1
.A2 WebServer_1
.A3 FileServer_1
```

# Displaying accessible serial/Pass-Thru ports

The List Ports command displays accessible serial/Pass-Thru ports for the current user.

To display accessible serial/Pass-Thru ports:

At the Sentry: prompt, type list ports and press Enter.

# Example

The follow command displays all accessible serial/Pass-Thru ports for the current user:

Sentry: list ports<Enter>

| Port    | Port    |
|---------|---------|
| ID      | Name    |
| Console | Console |
| Modem   | Modem   |
| 1       | router1 |

# Connecting to a serial device

The Connect command allows Pass-Thru serial connection to devices attached to one of the two standard serial ports (Console, Modem) or a Pass-Thru port.

#### To connect to a serial device:

At the Sentry: prompt, type connect, followed by the serial/Pass-Thru port name and press Enter.

# Examples

The follow command connects to the serial device connected to the Modem port:

Sentry: connect modem<Enter>

The follow command connects to the serial device connected to the Pass-Thru port 1:

Sentry: connect 1<Enter>

The follow command connects to the serial device connected to the Pass-Thru port named router1:

Sentry: connect router1<Enter>

The port name was previously defined.

# To disconnect from a serial device:

Type **!\*break** and press Enter.

# Starting a new session

The Login command activates the Username: prompt. The current session ends, allowing a user to log in and start a new session under a different username.

# To start a new session:

At the Sentry: prompt, type login and press Enter. The Username: prompt appears.

# Ending a session

The Quit or Logout commands ends a session. A session ends automatically when no activity is detected for five minutes, or upon loss of connection.

# To end a session:

At the Sentry: prompt, type quit and press Enter, or

Type logout and press Enter.

# **Administration Commands**

Administration commands may only be issued by a user with administrative privileges, such as the predefined Admn user or another user who has been granted administrative privileges with the Set User Admnpriv command.

#### **User Administration**

#### Creating a user account

The Create User command creates a user account with the specified username and password. See *Usernames and Passwords* in this chapter for more information.

#### To create a user account:

At the Sentry: prompt, type **create user**, optionally followed by a 1-16 character username (Spaces are not allowed, and usernames are not case sensitive). Press **Enter**.

At the Password: prompt, type a password of 1-16 alphanumeric and other typeable characters (ASCII 32 to 126 decimal). Passwords are case sensitive. Press **Enter**.

At the Verify Password: prompt, retype the password. Press Enter.

# Example

The following command creates the user account JaneDoe:

```
Sentry: create user JaneDoe<Enter>
Password: <Enter>
Verify New Password: <Enter>
```

For security, password characters are not displayed.

# Removing a user account

The Remove User command removes a user account.

NOTE: You may remove the predefined user account Admn only if another user account has been granted administrative privileges using the Set User Admnpriv command.

#### To remove a user account:

At the Sentry: prompt, type remove user, optionally followed by a username. Press Enter.

# Changing a password

The Set User Password command changes a user's password. For security, when you type a password, the characters are not displayed on the screen. See *Usernames and Passwords* for more information.

# To change a password:

At the Sentry: prompt, type set user password, followed by a username and press Enter.

At the Password: prompt, type the new password and press **Enter**. Passwords may contain 1-16 characters.

At the Verify Password: prompt, retype the new password and press Enter.

# Example

The following command changes the password for the user JohnDoe:

```
Sentry: set user password johndoe<Enter>
  Password: <Enter>
  Verify Password: <Enter>
```

For security, password characters are not displayed.

#### Setting user access level privileges

The Set User Access command sets the access level privileges for a user. The Sentry has four defined access privilege levels; Admin, User, On-Only and View-Only. For more information on user access levels, see *Changing a user's access privilege level:* on page 17.

The administrator may also grant administrative privileges to other user accounts allowing the Sentry to have more than one administrative-level user.

NOTE: You cannot remove administrative privileges from the Admn user unless another user has already been given administrative access level privileges created.

#### To set the access level privilege for a user:

At the Sentry: prompt, type **set user access**, followed by **admin** or **user**, optionally followed by a username and press **Enter**.

#### Examples

The following command sets the user access level for JohnDoe to Admin:

Sentry: set user access admin johndoe<Enter>

The following command sets the user access level for JaneDoe to User:

Sentry: set user access user janedoe<Enter>

#### Granting and removing input load viewing privileges

The Set User Envmon command grants or removes input load viewing privileges to/from a general or view-only user.

NOTE: This command also grants or removes viewing privileges for the status of the optional Equipment Cabinet Environmental Manager and attached sensors. See the Equipment Cabinet Environmental Manager Installation and Operations manual for more information.

#### To grant or remove input load viewing privileges for a user:

At the Sentry: prompt, type **set user envmon** followed by **on** or **off**, optionally followed by a username and press **Enter**.

# Example

The following command grants input load privileges to the user JohnDoe:

Sentry: set user envmon on johndoe<Enter>

#### Displaying the access privilege levels

The List Users command displays all defined users with their access privilege level.

#### To display user access privilege levels:

At the Sentry: prompt, type list users and press Enter.

# Example

The following command displays all users with their access privilege level:

Sentry: list users<Enter>

| User<br>Name | Privilege<br>Level | Environmental<br>Monitoring |
|--------------|--------------------|-----------------------------|
| JOHNDOE      | Admin              | Allowed                     |
| JANEDOE      | User               | Allowed                     |
| JOSEYDOE     | On-Only            | Not Allowed                 |
| JOEDOE       | View-Only          | Not Allowed                 |

#### Adding outlet access to a user

The Add OutletToUser command grants a user access to one or all outlets. To grant access for more than one outlet, but not all outlets, you must use multiple Add OutletToUser commands.

#### To grant outlet access to a user:

At the Sentry: prompt, type **add outlettouser**, optionally followed by an outlet name and a username. Press **Enter**, or

Type add outlettouser all, followed by a username and press Enter.

# Examples

The following commands grant the user JaneDoe access to outlets A1 and Webserver\_1:

```
Sentry:add outlettouser .al janedoe<Enter>
Sentry:add outlettouser WebServer_1 janedoe<Enter>
```

#### Deleting outlet access for a user

The Delete OutletFromUser command removes a user's access to one or all outlets. You cannot remove access to any outlet for an administrative level user.

#### To delete outlet access for a user:

At the Sentry: prompt, type **delete outletfromuser**, optionally followed by an outlet name and a username. Press **Enter**, or

Type delete outletfromuser all, followed by a username and press Enter.

# Adding group access to a user

The Add GroupToUser command grants a user access to a group. To grant access for more than one group, you must use multiple Add GroupToUser commands.

#### To grant group access to a user:

At the Sentry: prompt, type **add grouptouser**, optionally followed by a group name and a username. Press **Enter**.

# Examples

The following commands grants to user JaneDoe access to the groups ServerGroup\_1 and ServerGroup 2:

```
Sentry:add GroupToUser ServerGroup_1 janedoe<Enter>
Sentry:add GroupToUser ServerGroup 2 janedoe<Enter>
```

#### Deleting group access for a user

The Delete GroupFromUser command removes a user's access to a group. You cannot remove access to any group for an administrative level user.

# To delete group access for a user:

At the Sentry: prompt, type **delete GroupFromUser**, optionally followed by a group name and a username. Press **Enter**.

#### Adding serial/Pass-Thru port access to a user

The Add PortToUser command grants a user access to a serial/Pass-Thru port. To grant access for more than one port, you must use multiple Add PortToUser commands.

#### To grant serial/Pass-Thru port access to a user:

At the Sentry: prompt, type **add porttouser**, optionally followed by a Port name and a username. Press **Enter**.

# Examples

The following commands grants to user JaneDoe access to the Modem port:

```
Sentry:add PortToUser modem janedoe<Enter>
```

#### Deleting serial/Pass-Thru port access for a user

The Delete PortFromUser command removes a user's access to a serial/Pass-Thru port. You cannot remove access to any serial/Pass-Thru port for an administrative level user.

#### To delete serial/Pass-Thru port access for a user:

At the Sentry: prompt, type **delete portfromuser**, optionally followed by a Port name and a username. Press **Enter**.

# Displaying user outlet, group and serial/Pass-Thru port access

The List User command displays all accessible outlets, groups and serial/Pass-Thru ports for a user.

#### To display user outlet, group and serial/Pass-Thru port access:

At the Sentry: prompt, type list user, optionally followed by a username. Press Enter.

# Example

The following command displays information about the user JaneDoe:

```
Sentry: list user janedoe<Enter>
  Username: JANEDOE
     Outlet Outlet
     TD
             Name
            DataServer_1
     .A1
     .A2 WebServer 1
     Groups:
        ServerGroup 1
        ServerGroup 2
  More (Y/es N/o): Y
     Ports:
        Port
                 Port
                Name
        ID
        Console Console
        Modem
                 Modem
```

JaneDoe may access the following outlets, groups and serial ports: outlet A1 which has a descriptive name of DataServer\_1, outlet A2 which has a descriptive name of WebServer\_1, group ServerGroup\_1 group ServerGroup\_2, Console serial port, Modem serial port and Pass-Thru port 1 which has a descriptive name of router1.

# **Outlet Administration**

# Setting the sequencing interval

The Set Outlet SeqInterval commands sets the power on sequencing interval for all outlets.

# To set the sequencing interval:

At the Sentry: prompt, type **set outlet sequetreval all**, followed by a value from 2 to 15 (in seconds) and press Enter.

# Setting the reboot delay

The Set Outlet RebootDelay commands sets the reboot delay for all outlets.

# To set the sequencing interval:

At the Sentry: prompt, type **set outlet rebootdelay all**, followed by a value from 5 to 60 (in seconds) and press Enter.

# Creating a descriptive outlet name

The Set Outlet Name command assigns a descriptive name to an outlet. You may use this name in commands that require an outlet name as an alternative to using the outlet's absolute name.

#### To create an outlet name:

At the Sentry: prompt, type **set outlet name**, followed by the absolute outlet name and a descriptive name of up to 24 alphanumeric and other typeable characters (ASCII 33 to 126 decimal - spaces are not allowed). Outlet names are not case sensitive. Press **Enter**.

# Example

The following command adds the descriptive name DataServer\_1 to outlet .a1:

Sentry: set outlet name .a1 DataServer\_1<Enter>

#### Setting the outlet wakeup state

The Set Outlet Wakeup command set the default wakeup state for that outlet. In the event of a systemwide power loss, this state will be applied to the outlet when power is restored.

The wakeup state may be set to On, Off or Last. Upon restoration of system power; If set to On, the Sentry will apply power to that outlet. If set to Off, the Sentry will not apply power to that outlet. If set to Last, the Sentry will apply the last known power state.

#### To set the wakeup state:

At the Sentry: prompt, type **set outlet wakeup**, followed by **on**, **off** or **last** and the outlet name. Press **Enter**.

# Example

The following command sets the wakeup state for outlet .a1 to off:

Sentry: set outlet wakeup off .al<Enter>

# Setting the outlet Post-On delay

The Set Outlet PostOnDelay command is used set the Post-On delay for an outlet. This feature allows the administrator to manage boot dependencies during power-on sequencing or group commands by delaying the sequencing of subsequent outlets after an outlet has been powered on.

NOTE: This delay is applied *in addition* to the general sequencing interval.

# To set the outlet Post-On delay

At the Sentry: prompt, type **set outlet postondelay**, followed by a value from 0 to 900 (in seconds) and press **Enter**.

# Example

The following command set the Post-On delay for outlet .a4 to 90 seconds:

Sentry: set outlet postondelay .a4 90<Enter>

#### **Displaying outlet information**

The Show Outlets command displays information about all outlets. This information includes:

- Sequencing and reboot timer values
- Descriptive outlet name, if applicable
- Outlet wakeup state and Post-On settings

#### To display outlet information:

At the Sentry: prompt, type show outlets and press Enter.

#### Example

The following command displays all outlet information:

| Sentry: sho              | ow outlets <ente< th=""><th>er&gt;</th><th></th><th></th><th></th></ente<> | er>         |                      |                   |                            |
|--------------------------|----------------------------------------------------------------------------|-------------|----------------------|-------------------|----------------------------|
| Outlet<br>ID             | Outlet<br>Name                                                             |             |                      | Wakeup<br>State   | Post-On<br>Delay (seconds) |
| .A1<br>.A2<br>.A3<br>.A4 | TowerA_Outlet1<br>TowerA_Outlet2<br>FileServer_1                           |             | On<br>On<br>On<br>On | 0<br>0<br>0<br>90 |                            |
| More (Y/<br>Outlet (     | (es N/o):<br>Options:                                                      | 0           | ].                   |                   |                            |
| Reboo                    | ot Delay:                                                                  | 2 s<br>15 s | econds<br>econds     |                   |                            |

#### **Group Administration**

#### Creating a group name

The Create Group command creates a new group name.

#### To create a group name:

At the Sentry: prompt, type **create group**, optionally followed by a descriptive name of up to 24 alphanumeric and other typeable characters (ASCII 33 to 126 decimal - spaces are not allowed. Group names are not case sensitive). Press **Enter**.

#### Example

The following command creates group name ServerGroup\_1:

Sentry: create group ServerGroup\_1<Enter>

#### Removing a group name

The Remove Group command removes a group name.

#### To remove a group name:

At the Sentry: prompt, type remove group, optionally followed by a username. Press Enter.

#### Example

The following command removes group name ServerGroup\_1:

Sentry: remove group ServerGroup\_1<Enter>

# Adding an outlet to a group

The Add OutletToGroup command adds an outlet to a group. To add more than one outlet, but not all outlets, you must use multiple Add OutletToGroup commands.

#### To add an outlet to a group:

At the Sentry: prompt, type **add outlettogroup**, optionally followed by an outlet name and group name. Press **Enter**, or

Type add OutletToGroup, followed by all and the group name. Press Enter.

# Examples

The following commands uses absolute outlet names to add outlets A1 and A2 to group name ServerGroup\_1:

Sentry:add OutletToGroup .a1 ServerGroup\_1<Enter>
Sentry:add OutletToGroup .a2 ServerGroup\_1<Enter>

The following commands uses the outlets' descriptive names to add outlets DataServer\_1 and WebServer\_1 to group name ServerGroup\_1:

```
Sentry:add OutletToGroup DataServer_1 ServerGroup_1<Enter>
Sentry:add OutletToGroup WebServer_1 ServerGroup_1<Enter>
```

The following command add all outlets to group name ServerGroup\_1:

```
Sentry: add OutletToGroup<Enter>
Outletname: all<Enter>
Groupname: ServerGroup 1<Enter>
```

#### Deleting an outlet from a group

The Delete OutletFromGroup command deletes an outlet from a group. To delete more than one outlet, but not all outlets, you must use multiple Delete OutletToGroup commands.

#### To delete an outlet from a group:

At the Sentry: prompt, type **delete outletfromgroup**, optionally followed by an outlet name and a group name. Press **Enter**, or

Type delete outletfromgroup, followed by all then the group name. Press Enter.

# Serial Port Administration

# Creating a descriptive serial/Pass-Thru port name

The Set Port Name command assigns a descriptive name to a serial/Pass-Thru port. You may use this name in commands that require a port name as an alternative to using the port's absolute name.

#### To create an port name:

At the Sentry: prompt, type **set port name**, followed by the absolute outlet name and a descriptive name of up to 24 alphanumeric and other typeable characters (ASCII 33 to 126 decimal - spaces are not allowed). Port names are not case sensitive. Press **Enter**.

# Example

The following command adds the descriptive name Router1 to port 1:

Sentry: set port name 1 Router1<Enter>

#### Setting the serial/Pass-Thru ports data-rate

The Set Port Speed command sets the default data-rate for all serial/Pass-Thru ports. Valid data-rates are 1200, 2400, 4800, 9600, 19200, 38400, 57600 and 115200.

#### To set the serial port data-rate:

At the Sentry: prompt, type set port speed, follow by the data-rate and press Enter.

# Example

The following command sets the serial ports data-rate to 38400 BPS:

```
Sentry: set port speed 38400<Enter>
```

# Enabling or disabling active signal checking for serial/Pass-Thru connections

The Set Port Dsrchk command enables or disables active signal checking for serial/Pass-Thru connections to devices attached to any of the available serial ports.

To enable or disable active signal checking for serial connections:

At the Sentry: prompt, type set port dsrchk, followed by serial port name, on or off, and press Enter, or

Type set port dsrchk all, on or off, and press Enter.

#### Examples

The following command disables active signal checking for the Modem serial port:

Sentry: set port dsrchk modem off<Enter>

The following command enables active signal checking for Pass-Thru port 1:

Sentry: set port dsrchk 1 on<Enter>

The following command disables active signal checking for all serial/Pass-Thru ports:

Sentry: set port dsrchk all off<Enter>

#### Setting the serial port timeout value

The Set Port Timeout command is used to set the serial/Pass-Thru port inactivity timeout period. The timeout period defines the maximum period of inactivity before automatically closing the Pass-Thru session. The valid range for the period parameter is 0 to 5 (in minutes). The default period is 5.

NOTE: Setting the timeout to '0' disables the timer.

#### To set the serial port timeout value:

At the Sentry: prompt, type **set port timeout**, followed by a value from 0 to 5 (in minutes) and press **Enter**.

#### Enabling or disabling modem initialization strings

By default, the Sentry assumes an external modem is attached to the Modem port and sends initialization strings to that modem as necessary. The Sentry sends the initialization strings under the following conditions:

- System start –DSR is high and DCD is low
- Normal operations If DSR transitions from low to high and DCD is low
- Normal operations After a session initiated from the Modem port ends
- Normal operations After a Pass-Thru connection to the Modem port is disconnected

The Set Modem command is used to enable or disable these initialization strings. Predefined initializations strings are enabled by default.

#### To enable or disable the modem initialization strings:

At the Sentry: prompt, type set modem inits, followed by on or off, and press Enter.

#### Example

The following command disables the modem initialization strings for the Modem serial port:

Sentry: set modem inits off<Enter>

#### Editing modem initialization strings

The predefined modem initialization strings may be edited by an administrative user. The Init 1 and Init 2 strings may be up to 48 characters each and the Attention and Hang-up strings may be up to 16 characters.

For more information on the predefined initialization strings, see *Enabling or disabling modem initialization* strings: on page 15.

#### Editing modem initialization strings:

At the Sentry: prompt, type **set modem**, followed by **attn**, **hangup**, **init1**, or **init 2** and the initialization string. Press **Enter**.

#### Examples

The following command set the Init 2 string to 'AT E0 Q1 S0=3 S2=64 S12=50 &C1 &D2':

Sentry: set modem init2 AT E0 Q1 S0=3 S2=64 S12=50 &C1 &D2<Enter>

# **Displaying serial port information**

The Show Ports command displays information about all serial ports. This information includes:

- Serial/Pass-Thru port data rate
- Modem port initialization strings
- Descriptive port name, if applicable
- DSR signal checking settings

#### To display serial port information:

At the Sentry: prompt, type show ports and press Enter.

# Example

The following command displays all serial port information:

```
Sentry: show ports<Enter>
  Serial Port Configuration
     ALL Ports:
       Baud Rate: 38400 Connection Timeout: 5 minutes
     Port ID: Console
                           Port Name: CONSOLE
       DSR Check: ON
     Port ID: Modem Port Name: MODEM
        DSR Check: ON
        Initializations: ON
          Init String 1: AT
Init String 2: AT E0 Q1 S0=1 S2=64 S12=50 &C1 &D2
          Attention String: 000
  More (Y/es N/o): Y
     Pass-Through Ports
       Port Port
                                 DSR
                               Check
        ID
              Name
       1Router1ON2Port_2OFF3Port_3ON4Port_4ON
                              ON
OFF
```

# System Administration

# Creating a location description

The Set Location command specifies text that appears in the HTML control screen's Location field. The text is also appended to a Welcome to banner that appears when a user successfully logs in serially or through a Telnet session.

If you do not issue this command, or if you issue this command without specifying any text, the control screen 's Location field will be blank and no Welcome to banner will be displayed.

# To create a location description:

At the Sentry: prompt, type **set location**, followed by a descriptive name of up to 24 alphanumeric and other typeable characters (ASCII 32 to 126 decimal - spaces are allowed). Press **Enter**.

Omitting any characters after typing 'set location' deletes any previously specified text.

# Examples

The following command specifies Florida HQ as the descriptive location for the control screen and the login banner:

Sentry: set location Florida HQ<Enter>

The following command deletes any previously specified location description:

Sentry: set location<Enter>

In this case, the control screen's Location field will be blank, and no welcome banner will be displayed after a successful login.
# Displaying system configuration information

The Show System command displays all system configuration information.

- Firmware version
- NIC module serial number and MAC address
- Hardware revision code and Flash size
- Uptime since last system restart
- System location description

See Chapter 4: Advanced Operations on page 43 for more information on SNMP.

### To display system configuration information:

At the Sentry: prompt, type show system and press Enter.

# Example

```
System Information

F/W Version: Sentry Version 5.2b

NIC S/N: 1600001

MAC Address: 00-0a-9c-10-00-01

H/W Rev Code: 0

Flash Size: 1 MB

Uptime: 0 days 6 hours 14 minutes 1 second

Location: Florida HQ
```

### Creating a descriptive tower name

The Set Tower Name command assigns a descriptive name to a tower. This descriptive name is displayed when the Show Traps command is issued. See *Displaying trap configuration information* on page 50 for more information on the Show Traps command.

### To create a tower name:

At the Sentry: prompt, type **set tower name**, followed by the absolute tower name, then the descriptive name of up to 24 alphanumeric and other typeable characters (ASCII 33 to 126 decimal - spaces are not allowed). Press **Enter**.

# Example

The following command adds the descriptive name Florida\_HQ\_1 to tower .a:

Sentry: set tower name .a Florida HQ 1<Enter>

# **Displaying tower information**

The Show Towers command displays information about the Sentry. This information includes the absolute and descriptive Sentry names.

#### To display tower information:

At the Sentry: prompt, type show towers and press Enter.

#### Example

Sentry: show towers<Enter> Tower Tower ID Name .A Florida\_HQ\_1

#### Creating a descriptive infeed name

The Set Infeed Name command assigns a descriptive name to an infeed. This descriptive name is displayed when the Show Traps command is issued. See *Displaying trap configuration information* on page 50 for more information on the Show Traps command.

#### To create a infeed name:

At the Sentry: prompt, type **set infeed name**, followed by the absolute infeed name, then the descriptive name of up to 24 alphanumeric and other typeable characters (ASCII 33 to 126 decimal - spaces are not allowed). Press **Enter**.

# Example

The following command adds the descriptive name HQ\_1\_Infeed\_A to the infeed on the Sentry:

Sentry: set infeed name .aa HQ\_1\_Infeed\_A<Enter>

# **Displaying Infeed information**

The Show Infeeds command displays information about all infeeds. This information includes the absolute and descriptive infeed names.

# To display tower information:

At the Sentry: prompt, type show infeeds and press Enter.

# Example

Sentry: show infeeds<Enter> Input Input Feed ID Feed Name .AA HQ\_1\_Infeed\_A

# Displaying the Sentry firmware version

The Version command displays the Sentry firmware version.

# To display the firmware version:

At the Sentry: prompt, type version and press Enter.

# Performing a warm boot

The Restart command performs a warm boot of the Sentry.

NOTE: System user/outlet/group/port configuration or outlet states are NOT changed or reset with this command

# To perform a warm boot:

At the Sentry: prompt, type restart and press Enter.

# **TCP/IP Administration**

NOTE: A restart of the Sentry is required after setting or changing ANY TCP/IP configurations. See *Performing a warm boot* on page 38 for more information.

# Setting the IP address

The Set Ipaddress command sets the TCP/IP address of the network interface controller.

# To set the IP address:

At the Sentry: prompt, type set ipaddress, followed by the IP address and press Enter.

# Example

The following command sets the IP address to 12.34.56.78:

Sentry: set ipaddress 12.34.56.78<Enter>

# Setting the subnet mask

The Set Subnet command sets the subnet mask for the network the PT40 will be attached to.

# To set the subnet mask:

At the Sentry: prompt, type set subnet, followed by the subnet mask and press Enter.

# Example

The following command sets the subnet mask to 255.0.0.0

Sentry: set subnet 255.0.0.0<Enter>

# Setting the gateway

The Set Gateway command sets the IP address of the default gateway the Sentry uses to access external networks.

# To set the gateway IP address:

At the Sentry: prompt, type set gateway, followed by the gateway IP address and press Enter.

# Example

The following command set the gateway IP address to 12.34.56.1:

```
Sentry: set gateway 12.34.56.1<Enter>
```

# Setting the DNS IP address

The Set DNS command sets the TCP/IP address of the Domain Name server (DNS).

#### To set the DNS IP address:

At the Sentry: prompt, type set, followed by dns1 or dns2 and the Domain Name server's IP address. Press Enter.

### Example

The following command sets the primary Domain Name server IP address to 98.76.54.254:

Sentry: set dns1 98.76.54.254<Enter>

### Displaying network configuration information

The Show Network command displays TCP/IP, Telnet, SSH, Web, SSL and SNMP configuration information.

- IP address, subnet mask, gateway and DNS IP addresses
- Enabled-disabled status and port numbers for Telnet, SSH, HTTP, SSL and SNMP support
- HTTP authentication method and SSL access setting
- Network status

See Chapter 4: Advanced Operations on page 43 for more information on SNMP and Remote Authentication

#### To display network configuration information:

At the Sentry: prompt, type show network and press Enter.

### Example

The following command displays the network configuration information:

```
Sentry: show network<Enter>
   Network Configuration
     IP Address: 12.34.56.78
                                                   DNS1: 98.76.54.254
     Subnet Mask: 255.0.0.0
                                                   DNS2: 0.0.0.0
                   12.34.56.1
     Gateway:
                  Enabled Port: 23
Enabled Port: 65535
Enabled Port: 80
Enabled
     Telnet:
     SSH:
     HTTP:
                                 Port: 80
                                                   Security: BASIC
                                                   Access: Required
     SSL:
      SNMP:
                   Enabled
   Network Status
                   Up
100 Mbps
     Link:
      Speed:
     Speed: 100
Duplex: Full
     Negotiation: Auto
```

#### **HTTP Administration**

NOTE: A restart is required after setting or changing ANY Telnet/Web configurations. See *Performing a warm boot* on page 38 for more information.

#### Enabling and disabling HTTP support

The Set HTTP command is used to enable or disable HTTP support.

#### To enable or disable HTTP support:

At the Sentry: prompt, type set http, followed by enabled or disabled and press Enter.

#### Changing the HTTP server port

With HTTP support enabled, the HTTP server watches and responds to requests on the default HTTP port number 80. This port number may be changed using the Set HTTP Port command.

#### To change the HTTP port:

At the Sentry: prompt, type set http port, followed by the port number and press Enter.

#### Example

The following changes the HTTP port number to 2048:

Sentry: set HTTP port 2048<Enter>

# Setting the HTTP authentication method

The Set HTTP Security command is used to set the method of authentication. The Sentry HTTP server supports two authentication methods for security and validation of the username-password – Basic and MD5 digest.

For more information on authentication methods, see Setting the HTTP authentication method: on page 14.

#### To set the HTTP authentication method:

At the Sentry: prompt, type set http security, followed by basic or md5 and press Enter.

#### **Telnet Administration**

NOTE: A restart of the Sentry is required after setting or changing ANY Telnet/Web configurations. See *Performing a warm boot* on page 38 for more information.

#### **Enabling and disabling Telnet support**

The Set Telnet command is used to enable or disable Telnet support.

To enable or disable Telnet support:

At the Sentry: prompt, type set telnet, followed by enabled or disabled and press Enter.

#### Changing the Telnet port

With Telnet support enabled, the Telnet server watches and responds to requests on the default Telnet port number 23. This port number may be changed using the Set Telnet Port command.

#### To change the Telnet socket:

At the Sentry: prompt, type set telnet port, followed by the port number and press Enter.

### Example

The following changes the Telnet port number to 7001:

Sentry: set telnet port 7001<Enter>

#### FTP Administration

You may upload new versions of firmware into the Sentry using File Transfer Protocol (FTP). This allows access to new firmware releases for firmware improvements and new features additions. The following commands are used to configure the Sentry for an FTP firmware upload. See Appendix B: Uploading Firmware for more information on initiating a FTP firmware upload.

# Setting the FTP Host IP address

The Set FTP Host command sets the FTP host IP address allowing for firmware file uploads.

#### To set the FTP Host IP address:

At the Sentry: prompt, type set ftp host, followed by the Host IP address and press Enter.

#### Example

The following command sets the FTP Host IP address to 12.34.56.99:

Sentry: set ftp host 12.34.56.99<Enter>

### Setting the FTP username

The FTP Username command sets the username as required by the FTP Host.

#### To set the FTP username:

At the Sentry: prompt, type set ftp username, followed by the FTP username and press Enter.

#### Example

The following command sets the FTP username to Guest:

```
Sentry: set ftp username guest<Enter>
```

# Setting the FTP Password

The FTP Password command sets the password as required by the FTP Host.

#### To set the FTP password:

At the Sentry: prompt, type set ftp password, followed by the FTP password and press Enter.

### Example

The following command sets the FTP password to OpenSesame:

Sentry: set ftp password OpenSesame<Enter>

### Setting the filename to be uploaded

The FTP Filename command sets the filename of the firmware file to be uploaded.

#### To set the FTP filename:

At the Sentry: prompt, type set ftp filename, followed by the firmware filename and press Enter.

#### Example

The following command sets the FTP filename to snb\_s50a.bin:

Sentry: set ftp filename snb\_s50a.bin<Enter>

#### Setting the filepath for the file to be uploaded

The FTP Filepath command sets the filepath for the firmware file to be uploaded.

#### To set the FTP filepath:

At the Sentry: prompt, type set ftp filepath, followed by the filepath and press Enter.

### Example

The following command sets the FTP filepath to ftp://Sentry:

Sentry: set ftp filepath ftp://sentry<Enter>

#### Displaying FTP configuration information

The Show FTP command displays all FTP configuration information.

- FTP Host IP address
- FTP Host username and password
- Firmware filepath and filename

# To display FTP configuration information:

At the Sentry: prompt, type show ftp and press Enter.

#### Example

The following command displays the FTP configuration information:

```
Sentry: show ftp<Enter>
FTP Configuration
Host IP Address: 12.34.56.99
Username: guest
Password: OpenSesame
Directory: ftp://sentry
Filename: snb_s52a.bin
```

# **SNTP Administration**

Sentry supports the use of a network time service to provide a synchronized time reference.

# Setting the SNTP server address

The Set SNTP command is used to set the primary and secondary SNTP server addresses.

# To set the SNTP server address:

At the Sentry: prompt, type **set sntp**, followed by **primary** or **secondary**, and the SNTP server IP address. Press **Enter**.

# Example

The following command set the primary SNTP server address to 204.152.184.72:

Sentry: set sntp primary 204.152.184.72<Enter>

# **Displaying SNTP configuration information**

The Show SNTP command displays all SNTP configuration information.

# To display SNTP configuration information

At the Sentry: prompt, type show sntp and press Enter.

# Example

The following command displays the SNTP configuration information:

```
Sentry: show sntp <Enter>
   SNTP Date/Time (GMT): 2003-02-21 21:32:48
   SNTP Primary IP Address: 204.152.184.72
   SNTP Secondary IP Address: 0.0.0.0
```

# Chapter 4: Advanced Operations

| SSL                                     | 44 |
|-----------------------------------------|----|
| Enabling and Setting up SSL Support     | 44 |
| SSL Technical Specifications            | 44 |
| SSH                                     | 45 |
| Enabling and Setting up SSH Support     | 45 |
| SSH Technical Specifications            | 45 |
| SNMP                                    | 46 |
| MIB, OID and Support                    | 46 |
| Enabling and Setting up SNMP Support    | 46 |
| SNMP Traps                              | 48 |
| Configuring Traps                       | 49 |
| LDAP                                    | 51 |
| Enabling and Setting up LDAP Support    | 52 |
| Configuring LDAP Groups                 | 56 |
| LDAP Technical Specifications           | 59 |
| TACACS+                                 | 60 |
| Enabling and Setting up TACACS+ Support | 60 |
| Configuring TACACS+ Privilege Levels    | 62 |
| TACACS+ Technical Specifications        | 64 |

Secure Socket Layers (SSL) version 3 enables secure HTML sessions between a Sentry Remote Power Manager and a remote user. SSL provides two chief features designed to make TCP/IP (Internet) transmitted data more secure:

- Authentication The connecting client is assured of the identity of the server.
- Encryption All data transmitted between the client and the server is encrypted rendering any intercepted data unintelligible to any third party.

SSL uses the public-and-private key encryption system by RSA, which also requires the use of digital certificates. An SSL Certificate is an electronic file uniquely identifying individuals or websites and enables encrypted communication; SSL Certificates serve as a kind of digital passport or credential. The Sentry product's SSL Certificate enables the client to verify the Sentry's authenticity and to communicate with the Sentry securely via an encrypted session, protecting confidential information from interception and hacking.

# **SSL Command Summary**

| Command        | Description                             |
|----------------|-----------------------------------------|
| Set SSL        | Enables/disables SSL support            |
| Set SSL access | Sets SSL access as optional or required |

# Enabling and Setting up SSL Support

NOTE: A restart of the Sentry is required after setting or changing ANY SSL configurations. See *Performing a warm boot* on page 38 for more information.

# Enabling or disabling SSL support

The Set SSL command is used to enable or disable SSL support.

To enable or disable SSL support:

At the Sentry: prompt, type set ssl, followed by enabled or disabled and press Enter.

# Setting SSL access level

The Set SSL Access command is used to assign use of SSL as optional or required. The default access level is set to optional.

# To change the access level:

At the Sentry: prompt, type set ssl access, followed optional or required, and press Enter.

# Example

The following changes the access level to required:

Sentry: set ssl access required<Enter>

# **SSL Technical Specifications**

Secure Socket Layer (SSL) version 3

Transport Layer Security (TLS) version 1 (RFC 2246)

SSL/TLS-enabled HTTPS server (RFC 2818)

Self-Signed X.509 Certificate version 3 (RFC 2459)

Asymmetric Cryptography: 1024-bit RSA Key Exchange

Symmetric Cryptography Ciphers: TLS\_RSA\_WITH\_AES\_256\_CBC\_SHA TLS\_RSA\_WITH\_AES\_128\_CBC\_SHA

TLS\_RSA\_WITH\_3DES\_EDE\_CBC\_SHA TLS\_RSA\_WITH\_DES\_CBC\_SHA

# SSL

# SSH

Secure Shell (SSH) version 2 enables secure network terminal sessions between a Sentry Remote Power Manager and a remote user over insecure network. SSH provides an encrypted terminal sessions with strong authentication of both the server and client, using public-key cryptography and is typically used as a replacement for unencrypted Telnet. In addition to enabling secure network terminal sessions to the Sentry for configuration and power management, the SSH session may be used for secure Pass-Thru connections to attached devices.

SSH requires the configuration and use of a client agent on the client PC. There are many freeware, shareware or for-purchase SSH clients available. Two examples are the freeware client PuTTY and the for-purchase client SecureCRT® by VanDyke® Software. For configuration and use of these clients, please refer to the applicable software documentation.

# SSH Command Summary

| Command      | Description                     |
|--------------|---------------------------------|
| Set SSH      | Enables/disables SSH support    |
| Set SSH port | Sets the SSH server port number |

# Enabling and Setting up SSH Support

NOTE: A restart of the Sentry is required after setting or changing ANY SSH configurations. See *Performing a warm boot* on page 38 for more information.

# Enabling or disabling SSH support

The Set SSH command is used to enable or disable SSH support.

# To enable or disable SSH support:

At the Sentry: prompt, type set ssh, followed by enabled or disabled and press Enter.

# Changing the SSH server port

With SSH support enabled, the SSH server watches and responds to requests on the default SSH port number 22. This port number may be changed using the Set SSH Port command.

# To change the SSH port:

At the Sentry: prompt, type set ssh port, followed by the port number and press Enter.

# Example

The following changes the SSH port number to 65535:

Sentry: set ssh port 65535<Enter>

# SSH Technical Specifications

Secure Shell (SSH) version 2

Asymmetric Cryptography:

Diffie-Hellman DSA/DSS 512-1024 (random) bits per NIST specification

#### Symmetric Cryptography:

| <i></i>    |                 |                  |
|------------|-----------------|------------------|
| AES256-CBC | RIJNDAEL256-CBC | 3DES-192-CBC     |
| AES192-CBC | RIJNDAEL192-CBC | BLOWFISH-128-CBC |
| AES128-CBC | RIJNDAEL128-CBC | ARCFOUR-128      |
|            |                 |                  |

| Message Integrity: |              |
|--------------------|--------------|
| HMAC-SHA1-160      | HMAC-SHA1-96 |
| HMAC-MD5-128       | HMAC-MD5-96  |
|                    |              |

Authentication: Username/Password

Session Channel Break Extension (for RS232 Break)

The Sentry family of products supports the Simple Network Management Protocol (SNMP). This allows network management systems to use SNMP requests to retrieve information and control power for the individual outlets.

The Sentry includes an SNMP v2c agent supporting standard MIB I and MIB II objects. A private enterprise MIB extension (Sentry3 MIB) is also supported to provide remote power control.

See SNMP on page 18, for information on enabling and configuring SNMP.

NOTE: For security, SNMP support is disabled by default.

#### **SNMP Command Summary**

| Command            | Description                                     |
|--------------------|-------------------------------------------------|
| Set snmp           | Enables or disables SNMP support                |
| Set snmp getcomm   | Sets the 'get' community string                 |
| Set snmp setcomm   | Sets the 'set' community string                 |
| Set snmp trapdest1 | Sets a destination IP addresses for traps       |
| Set snmp trapdest2 | Sets a destination IP addresses for traps       |
| Set snmp traptime  | Sets the delay for steady state condition traps |
| Show snmp          | Displays all SNMP configuration information     |

# MIB, OID and Support

The Sentry SNMP MIB and OID are available on the Server Technology website:

ftp://ftp.servertech.com/pub/SNMP/sentry3

Technical support is available 8:30AM to 5:00 PM Pacific Time, Monday-Friday.

For SNMP Support, email: mibmaster@servertech.com

#### Enabling and Setting up SNMP Support

Sentry SNMP support must be enabled and configured for access to Sentry3 MIB objects and generation of all Sentry3 traps.

#### Enabling/disabling SNMP support

The Sentry SNMP command is used to enable or disable SNMP support.

#### To enable SNMP support:

At the Sentry: prompt, type set snmp, followed by enabled or disabled and press Enter.

NOTE: A restart of the Sentry is required after enabling or disabling SNMP support. See *Performing a warm boot* on page 38 for more information.

#### Setting trap destinations

The Set SNMP Trapdest1 and Trapdest2 commands are used to set the IP addresses of SNMP management stations receiving all traps. Sentry supports a maximum of two trap destinations; one must be defined to enable trap generation.

#### To set the trap destination:

At the Sentry: prompt, type set snmp, trapdest1 or trapdest2, the Ipaddress and press Enter.

# Example

The following sets the trap destination 1 to 64.42.31.208:

Sentry: set snmp trapdest1 64.42.31.208<Enter>

#### To reset the trap destination:

At the Sentry: prompt, type set snmp, trapdest1 or trapdest2, 0.0.0.0 and press Enter.

### Setting the trap timer

The Set Traptime command sets the timer period between repeated error-condition traps. The valid range for the timer period is 1 to 65535 (in seconds). The default value for the timer period is 60 seconds.

#### To set the trap timer:

At the Sentry: prompt, type set traptime, followed by the timer period and press Enter.

#### Example

The following sets the timer period to 180 seconds:

Sentry: set traptime 180<Enter>

#### Setting the Get/Set community strings

Sentry supports two SNMP community strings that provide varying levels of access to objects defined in the Sentry3 MIB.

Community strings may be 1 to 24 characters.

#### Setcomm

The Setcomm string provides read-write access to sentry3 MIB objects. The default Setcomm string is "private"

#### To set the Setcomm community string:

At the Sentry: prompt, type set snmp setcomm, followed by the string and press Enter.

#### Getcomm

The Getcomm string provides read-only access to sentry3 MIB objects. The default Getcomm string is "public".

#### To set the Getcomm community string:

At the Sentry: prompt, type set snmp getcomm, followed by the string and press Enter.

#### Setting the Trap community string

The Set SNMP Trapcomm command is used to set the community string that is included with all generated traps. This string must be defined to enable trap generation.

The trap community string may be 1 to 24 characters. The default Trapcomm string is "trap".

#### To set the Trapcomm community string:

At the Sentry: prompt, type set snmp trapcomm, followed by the string and press Enter.

#### **Displaying SNMP configuration information**

The Show SNMP command displays all SNMP configuration information.

- SNMP support status
- SNMP community strings
- Trap timer value
- Trap destinations

#### To display SNMP configuration information:

At the Sentry: prompt, type show snmp and press Enter.

#### Example

The following command displays the SNMP configuration information:

```
Sentry: show snmp<Enter>
   SNMP Configuration
      SNMP:
                                          Enabled
      SET Community String:
                                         private
      GET Community String:
                                         public
      TRAP Community String:
                                          trap
      Error Trap Repeat Time (seconds):
                                         180
                                          64.42.31.208
      Trap Destination 1:
      Trap Destination 2:
                                          (undefined)
```

# SNMP Traps

The Sentry supports three types of SNMP traps. Traps are enabled at the tower (T), infeed (I) or outlet (O) level.

# **Trap Summary**

| Name   | Level(s) | Description               |
|--------|----------|---------------------------|
| Status | T, I, O  | Operational status change |
| Change | 0        | Control status change     |

All traps include the Location of the Sentry as defined with the Set Location command.

### Status trap

A Status trap is generated when an error condition occurs on a tower, infeeed, Environmental Monitor or individual sensor. Status traps include the reported Status, the Location of the Sentry and identifier and name of the affected tower, infeed, outlet, environmental monitor or sensor.

Any error state generates a Status trap and triggers the trap timer. A new trap is generated at the end of every timer period until the Status returns to a non-error status. All status traps are enabled by default.

| lonol otatao tiapo | Tower | Status | traps |
|--------------------|-------|--------|-------|
|--------------------|-------|--------|-------|

| Status | Error | Description                              |
|--------|-------|------------------------------------------|
| Normal |       | Tower is working correctly               |
| NoComm | х     | Communication to the tower has been lost |

### **Infeed Status traps**

| Status   | Error | Description                                                |
|----------|-------|------------------------------------------------------------|
| On       |       | Infeed is on                                               |
| OffError | х     | Infeed should be on but no current is sensed at the infeed |
| NoComm   | х     | Communication to the infeed has been lost                  |

# **Outlet Status traps**

| Status   | Error | Description                                                |
|----------|-------|------------------------------------------------------------|
| On       |       | Outlet is on                                               |
| Off      |       | Outlet is off                                              |
| OnWait   |       | Outlet Status in transition                                |
| OffWait  |       | Outlet Status in transition                                |
| OnError  | х     | Outlet should be off but current is sensed at the outlet   |
| OffError | х     | Outlet should be on but no current is sensed at the outlet |
| OffFuse  | х     | Outlet should be on but a blown fuse has been detected     |
| NoComm   | х     | Communication to the outlet has been lost                  |

NOTE: Traps are generated according to a hierarchical architecture; i.e. if a Tower Status enters a trap condition, only the Tower Status trap is generated. Infeed and Outlet Status traps are suppressed until the Tower Status returns to Normal.

# Change trap

The Change trap is generated for all outlet status changes between any on/off conditions. Change traps include the outlet status, Location of the Sentry, and identifier and name of the affected outlet. For descriptions of the outlet status types, please refer to the prior table.

# **Configuring Traps**

# **SNMP Trap Command Summary**

| Command                | Description                                    |
|------------------------|------------------------------------------------|
| Set Trap Tower Status  | Enables or disables the Tower Status trap      |
| Set Trap Infeed Status | Enables or disables the Infeed Status trap off |
| Set Trap Outlet Change | Enables or disables the Outlet Change trap     |
| Set Trap Outlet Status | Enables or disables the Outlet Status trap     |
| Show Traps             | Displays trap configurations                   |

#### Enabling or Disabling a Status trap

The Set Trap ... Status command is used to enable or disable Status traps for a Tower, Infeed or Outlet.

#### To Enable or Disable a Status trap:

At the Sentry: prompt, type set trap (tower, infeed or outlet) status, followed by the tower, infeed or outlet name, and on or off. Press Enter, or

Type set trap (tower, infeed or outlet) Status all, followed by on or off and press Enter.

# Examples

The following command enables the Status trap for the first tower, using the tower's absolute name:

Sentry: set trap tower status .a on<Enter>

The following command enables the Status trap for the tower named Florida\_HQ\_1:

Sentry: set trap tower status Florida\_HQ\_1 on<Enter>

NOTE: Enabling lower hierarchical traps automatically enables traps of higher hierarchical value: i.e. enabling an Outlet Status trap automatically enables the Infeed and Tower Status traps for that outlet. Conversely, if a Tower Status trap is disabled, all associated Infeed Status and Outlet Status traps will be disabled.

# Enabling or Disabling a Change trap

The Set Trap Outlet Change command is used to enable or disable an Outlet Change trap.

To Enable or Disable a Change trap:

At the Sentry: prompt, type set trap outlet change, followed by the outlet name and on or off. Press Enter, or

Type set trap outlet change all, followed by on or off and press Enter.

# Example

The following command enables the Change trap for the first outlet using the outlet's absolute name:

Sentry: set trap outlet change .al on<Enter>

# Displaying trap configuration information

The Show Traps command displays information about all traps.

# To display trap information:

At the Sentry: prompt, type **show traps** and press **Enter**.

# Example

The following command requests trap configuration information:

| Sentry: show             | w traps <enter></enter>                     |                      |                         |
|--------------------------|---------------------------------------------|----------------------|-------------------------|
| Tower trap of            | configuration:                              |                      |                         |
| Tower<br>ID              | Tower<br>Name                               | Status<br>Trap       |                         |
| .A                       | Florida_HQ_1                                | ON                   |                         |
| More (Y/e                | es N/o): y                                  |                      |                         |
| Input feed t             | trap configuration:                         |                      |                         |
| Input<br>Feed ID         | Input<br>Feed Name                          | Status<br>Trap       |                         |
| .AA                      | HQ_1_Infeed_A                               | ON                   |                         |
| Outlet trap              | configuration:                              |                      |                         |
| Outlet<br>ID             | Outlet<br>Name                              | Status<br>Trap       | Change<br>Trap          |
| .A1<br>.A2<br>.A3<br>.A4 | DataServer_1<br>WebServer_1<br>FileServer_1 | ON<br>ON<br>ON<br>ON | ON<br>OFF<br>OFF<br>OFF |

# LDAP

The Sentry family of products supports Lightweight Directory Access Protocol (LDAP) Version 3. This support enables authentication with LDAP servers; user accounts do not need to be individually created locally on each Sentry device.

This allows administrators to pre-define and configure (in each Sentry product, and in the LDAP server) a set of necessary LDAP Groups, and access rights for each. User's access rights can then be assigned or revoked simply by making the user a member of one-or-more pre-defined Sentry LDAP Groups. User accounts can be added, deleted, or changed in the LDAP server without any changes needed on individual Sentry products.

Sentry 5.3b LDAP support has been tested in the following environments:

- Microsoft Active Directory (MSAD)
- Novell eDirectory (eDir)
- OpenLDAP

### LDAP Command Summary

| Command              | Description                                                                               |
|----------------------|-------------------------------------------------------------------------------------------|
| Set Authorder        | Specifies the authentication order for each new session attempt                           |
| Set LDAP             | Enables/disables LDAP support                                                             |
| Set LDAP HostIP      | Sets the IP address of the Directory Services server                                      |
| Set LDAP Port        | Sets the LDAP server port number                                                          |
| Set LDAP Bind        | Specifies the LDAP bind request password type                                             |
| Set LDAP BindDN      | Specifies the user account Fully-Qualified Distinguished Name (FQDN) for binds            |
| Set LDAP BindPW      | Specifies the user account password for binds                                             |
| Set LDAP GroupAttr   | Specifies the user class distinguished name (DN) or names of groups a user is a member of |
| Set LDAP GroupType   | Specifies the data type for the Set LDAP GroupAttr command                                |
| Set LDAP UserBaseDN  | Sets the base distinguished name (DN) for the username search at login                    |
| Set LDAP UserFilter  | Sets the filter used for the username search at login                                     |
| Show LDAP            | Displays LDAP configurations                                                              |
| Set DNS              | Sets the IP address of the Domain Name server                                             |
| Ping                 | Verifies proper DNS configuration by name resolution                                      |
| Show Network         | Displays network configuration information                                                |
| Create LDAPGroup     | Adds an LDAP group name                                                                   |
| Remove LDAPGroup     | Deletes an LDAP group name                                                                |
| Add GrouptoLDAP      | Grants an LDAP group access to one or more groups                                         |
| Add OutlettoLDAP     | Grants an LDAP group access to one or all outlets                                         |
| Add PorttoLDAP       | Grants an LDAP group access to one or serial ports                                        |
| Delete GroupfromLDAP | Removes access to one or more groups for an LDAP group                                    |
| Delete OutlettoLDAP  | Removes access to one or more outlets for an LDAP group                                   |
| Delete PortfromLDAP  | Removes access to one or more serial ports for an LDAP group                              |
| Set LDAPGroup Access | Sets the access level for an LDAP group                                                   |
| Set LDAPGroup Envmon | Grants or removes privileges to view input and environmental monitoring status            |
| List LDAPGroup       | Displays all accessible outlet/groups/ports for an LDAP group                             |
| List LDAPGroups      | Displays privilege levels for all LDAP groups                                             |

# Enabling and Setting up LDAP Support

There are a few configuration requirements for properly enabling and setting up LDAP support. Below is an overview of the minimum requirements.

Directory Services server configuration requirements:

- 1. Define at least one LDAP group.
- 2. Assign users to that LDAP group.

Sentry configuration requirements:

- 1. Enable LDAP support.
- 2. Define the IP address and domain component of at least one Directory Services server.
- 3. Set the LDAP bind request method being utilized by the Directory Services server.
- 4. Define the IP address of at least one DNS server.
- 5. Test DNS server configuration using Sentry 'ping' support.
- 6. Define at least one LDAP group and assign access rights for that group.

NOTE: LDAP group names on the Directory Service server and the Sentry must match.

#### Enabling and disabling LDAP support

The Set LDAP command is used to enable or disable LDAP support.

To enable or disable LDAP support:

At the Sentry: prompt, type set ldap, followed by enabled or disabled and press Enter.

#### Setting the LDAP host IP address

The Set LDAP HostIP command sets the TCP/IP address of the Directory Services server.

#### To set the LDAP host IP address:

At the Sentry: prompt, type **set ldap**, followed by **hostip1** or **hostip2** and the Directory Services server's IP address. Press **Enter**.

#### Example

The following command sets the primary Directory Services server IP address to 98.76.54.32:

Sentry: set ldap hostip1 98.76.54.32<Enter>

#### Changing the LDAP server port

The Set LDAP port command sets the port to which the Sentry sends LDAP requests to on the previously defined LDAP server. The default port is 389.

#### To change the LDAP server port:

At the Sentry: prompt, type set ldap port, followed by the port number and press Enter.

#### Example

The following command sets the LDAP server port number to 8888:

Sentry: set ldap port 8888<Enter>

### Setting the LDAP bind password type

The Set LDAP Bind command sets the password type used in the bind requests. The Sentry supports two LDAP bind methods – Simple and MD5.

The Simple method utilizes unencrypted delivery of a username-password over the network to the Active Directory server for authentication.

The MD5 digest method provides much stronger protection utilizing one-way encoded hash numbers, never placing the username-password on the network. For more information on MD5, see *Setting the HTTP authentication method:* on page 14.

NOTE: Windows 2000 is known only to support Simple binding. Windows 2003 supports both Simple and MD5 binding.

#### To set the bind password type:

At the Sentry: prompt, type set ldap bind, followed by simple or md5 and press Enter.

# Setting the search bind Distinguished Name (DN)

The Set LDAP BindDN command is used to set the fully-qualified distinguished name (FQDN) for user accounts to bind with. This is required for directory services that do not support anonymous binds. This field is used ONLY with Simple Binds. Maximum string length is 124 characters.

NOTE: If left blank, then an anonymous bind will be attempted. This field is used ONLY with Simple binds.

#### To set the search bind DN:

At the Sentry: prompt, type **set ldap binddn**, and press **Enter**. At the following prompt, type the FQDN and press **Enter**.

# Example

The following sets the FQDN for MSAD to 'cn=guest,cn=Users,dc=servertech,dc=com':

```
Sentry: set ldap binddn<Enter>
Enter Search Bind DN (Max characters 124):
cn=guest,cn=Users,dc=servertech,dc=com<Enter>
```

### Setting the search bind Distinguished Name (DN) password

The Set LDAP BindPW command is used to set the password for the user account specified in the Search Bind DN.

Maximum password size is 20 characters.

#### To set the Bind Password DN:

At the Sentry: prompt, type **set ldap bindpw** and press **Enter**. At the following prompt, type the bind password and press **Enter**.

### Setting the group membership attribute.

The Set LDAP GroupAttr command is used to specify the name of user class attributes that lists distinguished names (DN), or names of groups that a user is a member of. Maximum string length is 30 characters.

#### To set Group Membership Attribute:

At the Sentry: promp, type **set ldap groupattr** and press **Enter**. At the following prompt, type the group membership attribute and press **Enter**.

# Example

The following sets the group membership attribute for MSAD to 'memberof':

```
Sentry: set ldap groupattr<Enter>
Enter Group Member Attr (Max character 30):
memberof<Enter>
```

# Setting the group membership value type:

The Set LDAP GroupType command is used to specify whether the values of Group Membership Attribute represent the Distinguished Name (DN) of a group or just the name of the group.

#### To set group membership value type:

At the Sentry: prompt, type set ldap grouptype followed by DN or Name and press Enter.

# Example

The following sets group membership value to DN

Sentry: set ldap grouptype DN<Enter>

# Setting the user search base Distinguished Name (DN)

The Set LDAP UserBaseDN command is used to set the base (DN) for the login username search. This is where the search will start, and will include all subtrees. Maximum size is 100 characters.

### To set the user search base DN:

At the Sentry: prompt, type set ldap userbasedn and press Enter. At the following prompt, type the search base DN and press Enter.

# Example

The following sets the DN user search base for MSAD to 'cn=Users,dc=servertech,dc=com':

Sentry: set ldap userbasedn<Enter>
Enter User Search Base DN (Max characters 100):
cn=Users,dc=servertech,dc=com<Enter>

# Setting the user search filter

The Set LDAP UserFilter command is used to set the search filter for the username entered at the login prompt.

The search filter must be entered within parenthesis and adhere to the following format:

(searchfilter=%s)

where 'searchfilter' is the name of the attribute in the user class which has a value that represents the user's login name. In this string, the '%s' will be replaced by the entered username. Maximum string length is 100 characters.

# To set the user search filter:

At the Sentry: prompt, type **set ldap userfilter** and press **Enter**. At the following prompt, type the User Search Filter and press **Enter**.

# Example

The following sets the user search filter for MSAD to 'samaccountname':

Sentry: set ldap userfilter<Enter>
Enter User Search Filter (Max characters 100):
(samaccountname=%s)<Enter>

# Setting the authentication order

The Set Authorder command sets the authentication order for remote authentication sessions. The Sentry supports two methods for authentication order - Remote -> Local and Remote Only.

The Remote -> Local method first attempts authentication with the Active Directory server and if unsuccessful with the local user database on the Sentry device.

The Remote Only method attempts authentication only with the Active Directory server and if unsuccessful, access is denied.

NOTE: With the Remote Only method, if authentication fails due to a communication failure with the Active Directory server automatic authentication fallback will occur to authenticate with the local user data base on the Sentry device.

# To set the authentication order:

At the Sentry: prompt, type set authorder, followed by remotelocal or remoteonly and press Enter.

NOTE: Server Technology recommends NOT setting the authentication order to Remote Only until the LDAP has been fully configured and tested.

# **Displaying LDAP configuration information**

The Show LDAP command displays LDAP configuration information.

- Enabled-disabled status of LDAP support
- Directory Services server IP address and port
- Bind request password type and remote authentication order
- Search bind distinguished name and password
- User search base distinguished name and filter
- Group membership attribute and type

### To display the LDAP configuration information:

At the Sentry: prompt, type show ldap and press Enter.

# Example

The following command displays the LDAP configuration information:

```
Sentry: show ldap
   LDAP Configuration
     LDAP:
                 Enabled
     Host IP1: 98.76.54.32
     Host IP2: 0.0.0.0
Port: 8888
     Bind Type: MD5
     Auth Order: Remote->Local
      Search Bind
        DN: cd=guest, cn=Users, dc=servertech, dc=com
         Password: OpenSesame
      User Search
        Base DN: cn=Users,dc=servertech,dc=com
        Filter: (samaccountname=%s)
      Group Membership
        Attribute: memberof
         Value Type: DN
```

### Setting the DNS IP address

The Set DNS command sets the TCP/IP address of the Domain Name server (DNS).

NOTE: LDAP requires the definition of at least one Domain Name server.

To display the DNS configuration information, use the Show Network command as described on page 39.

#### To set the DNS IP address:

At the Sentry: prompt, type set, followed by dns1 or dns2 and the Domain Name server's IP address. Press Enter.

# Example

The following command sets the primary Domain Name server IP address to 98.76.54.254:

Sentry: set dns1 98.76.54.254<Enter>

#### Verifying the DNS configuration

The Ping command may be used to verify the configuration of the DNS IP address.

#### To verify the DNS configuration:

At the Sentry: prompt, type **ping**, followed by the domain component of the Directory Services server previously configured and press **Enter**.

# Example

The following command verifies the DNS configuration:

```
Sentry: ping servertech.com
Pinging servertech.com [98.76.54.32] with 64 bytes of data:
Reply from 98.76.54.32: bytes=64 pseq=0 triptime=0
Reply from 98.76.54.32: bytes=64 pseq=1 triptime=0
Reply from 98.76.54.32: bytes=64 pseq=3 triptime=0
Reply from 98.76.54.32: bytes=64 pseq=4 triptime=0
```

# **Configuring LDAP Groups**

# Creating an LDAP group

The Create LDAPGroup command creates an LDAP group.

### To create an LDAP group:

At the Sentry: prompt, type **create ldapgroup**, optionally followed by a 1-16 character group name (Spaces are not allowed, and LDAP group names are not case sensitive). Press **Enter**.

# Example

The following command creates the LDAP group PowerUser:

Sentry: create ldapgroup PowerUser<Enter>

# Removing an LDAP group

The Remove LDAPGroup command removes an LDAP group.

# To remove an LDAP group:

At the Sentry: prompt, type remove ldapgroup, optionally followed by a group name. Press Enter.

# Setting LDAP group access level privileges

The Set LDAPGroup Access command sets the access level privileges for an LDAP group. The Sentry has four defined access privilege levels; Admin, User, On-Only and View-Only. For more information on user access levels, see *Changing a user's access privilege level*: on page 17.

# To set the access level privilege for an LDAP group :

At the Sentry: prompt, type **set ldapgroup access**, followed by **admin**, **user**, **ononly** or **viewonly**, optionally followed by a LDAP group name and press **Enter**.

# Examples

The following command sets the LDAP group access level for LDAPAdmin to Admin:

Sentry: set ldapgroup access admin ldapadmin<Enter>

The following command sets the LDAP group access level for PowerUser to User:

Sentry: set ldapgroup access user poweruser<Enter>

# Granting and removing input status viewing privileges

The Set LDAPGroup Envmon command grants or removes input status viewing privileges to/from an LDAP group.

# To grant or remove input status viewing privileges for an LDAP group:

At the Sentry: prompt, type **set ldapgroup envmon** followed by **on** or **off**, optionally followed by a group name and press **Enter**.

# Example

The following command grants intput status viewing privileges to the LDAP group PowerUser:

Sentry: set ldapgroup envmon on poweruser<Enter>

# Displaying the LDAP access privilege levels

The List LDAPGroups command displays all defined LDAP group with their access privilege level.

# To display LDAP group access privilege levels:

At the Sentry: prompt, type list ldapgroups and press Enter.

# Example

The following command displays all LDAP groups with their access privilege level:

| Sentry: list ldapg | roups <enter></enter> |                             |
|--------------------|-----------------------|-----------------------------|
| LDAP<br>Group Name | Access<br>Level       | Environmental<br>Monitoring |
| LDAPAdmin          | Admin                 | Allowed                     |
| PowerUser          | User                  | Allowed                     |
| User               | On-Only               | Not Allowed                 |
| Guest              | View-Only             | Not Allowed                 |
|                    |                       |                             |

# Adding outlet access to an LDAP group

The Add OutletToLDAP command grants an LDAP group access to one or all outlets. To grant access for more than one outlet, but not all outlets, you must use multiple Add OutletToLDAP commands.

### To grant outlet access to an LDAP group:

At the Sentry: prompt, type **add outlettoldap**, optionally followed by an outlet name and a group name. Press **Enter**, or

Type add outlettoldap all, followed by a group name and press Enter.

# Examples

The following commands grant the LDAP group PowerUser access to outlets A1 and Webserver\_1:

Sentry:add outlettoldap .a1 poweruser<Enter> Sentry:add outlettoldap WebServer\_1 poweruser<Enter>

### Deleting outlet access for an LDAP group

The Delete OutletFromLDAP command removes an LDAP group's access to one or all outlets. You cannot remove access to any outlet for an administrative level group.

### To delete outlet access for an LDAP group:

At the Sentry: prompt, type **delete outletfromldap**, optionally followed by an outlet name and a group name. Press **Enter**, or

Type delete outletfromldap all, followed by a group name and press Enter.

# Adding outlet group access to an LDAP group

The Add GroupToLDAP command grants an LDAP group access to a outlet group. To grant access for more than one outlet group, you must use multiple Add GroupToLDAP commands.

### To gran toutlet group access to an LDAP Group:

At the Sentry: prompt, type **add grouptoldap**, optionally followed by an outlet group name and an LDAP group name. Press **Enter**.

# Examples

The following commands grants to LDAP group PowerUser access to the outlet groups ServerGroup\_1 and ServerGroup\_2:

Sentry:add grouptoldap servergroup\_1 poweruser<Enter> Sentry:add grouptoldap servergroup\_2 poweruser<Enter>

# Deleting outlet group access for an LDAP group

The Delete GroupFromLDAP command removes an LDAP group's access to a outlet group. You cannot remove access to any group for an administrative level group.

# To delete outlet group access for an LDAP group:

At the Sentry: prompt, type **delete groupfromldap**, optionally followed by a outlet group name and an LDAP group name. Press **Enter**.

# Adding serial port access to an LDAP group

The Add PortToLDAP command grants an LDAP group access to the serial port.

#### To grant serial port access to an LDAP group:

At the Sentry: prompt, type add portfoldap console and a group name. Press Enter.

# Deleting serial port access for an LDAP group

The Delete PortFromLDAP command removes an LDAP group's access to the serial port. You cannot remove access to the serial port for an administrative level group.

#### To delete serial port access for a user:

At the Sentry: prompt, type delete portfromldap console and a group name. Press Enter.

# Displaying outlet, outlet group and serial port access

The List LDAPGroup command displays all accessible outlets, outlet groups and serial ports for an LDAP group.

# To display outlet, outlet group and serial port access:

At the Sentry: prompt, type list ldapgroup, optionally followed by a group name. Press Enter.

# Example

The following command displays information about the LDAP group PowerUser:

```
Sentry: list ldapgroup poweruser<Enter>
Username: PowerUser
Outlet Outlet
ID Name
.A1 DataServer_1
.A2 WebServer_1
Groups:
    ServerGroup_1
    ServerGroup_2
More (Y/es N/o): Y
Ports:
    Port Port
    ID Name
    Console Console
```

Members of the PowerUser LDAP group may access the following outlets, outlet groups and serial ports: outlet A1 which has a descriptive name of DataServer\_1, outlet A2 which has a descriptive name of WebServer\_1, group ServerGroup\_1 group ServerGroup\_2 and Console serial port.

# LDAP Technical Specifications

| Simple Bind Authen                                                                                            | imple Bind Authentication Process                            |                                                                                                    |    | MD5 Bind Authentication Process                                                                                    |                              |                                                                                                    |
|----------------------------------------------------------------------------------------------------|--------------------------------------------------------------|----------------------------------------------------------------------------------------------------|----|----------------------------------------------------------------------------------------------------|------------------------------|----------------------------------------------------------------------------------------------------|
| Client                                                                                                    | LDAP Server                                                  | Sentry                                                                                                    |    | Client                                                                                                    | LDAP Server                  | Sentry                                                                                                    |
| Simple Bind Authen Client Initiate Sentry session Authentication request with Usename/ Password Access Denied | LDAP Server                                                  | Sentry  Prompt for login credentials  Simple bind using Search Bind DN & Password  User Search Base DN with User Search Filter  Simple Bind using User Search Base DN with User Search Filter  Subtree search starting from User Search Base DN with User Search Filter | MD | 5 Bind Authentic<br>Client<br>Initiate Sentry<br>session<br>Authentication<br>request with<br>Usename/<br>Password | ation Process<br>LDAP Server | Sentry Prompt for login credentials SASL Digest-MD5 bind using uppercase username & entered password User Search Base DN with User Search Filter Attribute name compared to Membership Attribute Username groups access rights Sentry LDAP groups |
| Access Granted                                                                                                | Username<br>found?<br>Attribute<br>match?<br>Group<br>match? | Attribute name<br>compared to<br>Group<br>Membership<br>Attribute<br>Username groups<br>access rights<br>compared against<br>Sentry LDAP<br>groups                                                                                                    |    | Access Granted                                                                                                    | Group<br>match?              |                                                                                                    |

# **TACACS+**

The Sentry family of products supports the Terminal Access Controller Access Control System (TACACS+) protocol. This enables authentication and authorization with a central TACACS+ server; user accounts do not need to be individually created locally on each Sentry device.

This allows administrators to pre-define and configure (in each Sentry product, and in the TACACS+ server) a set of necessary TACACS+ privilege levels, and users access rights for each. User's access rights can then be assigned or revoked simply by making the user a member of one-or-more pre-defined Sentry TACACS+ privilege levels. User account rights can be added, deleted, or changed within TACACS+ without any changes needed on individual Sentry products.

The Sentry supports 16 different TACACS+ privilege levels; 15 are entirely configurable by the system administrator (1 is reserved for default Admin level access to all Sentry resources).

| Command                | Description                                                                    |
|------------------------|--------------------------------------------------------------------------------|
| Set Authorder          | Specifies the authentication order for each new session attempt                |
| Set TACACS             | Enables/disables SSL support                                                   |
| Set TACACS HostIP      | Sets the IP address of the TACACS server                                       |
| Set TACACS Key         | Sets the TACACS encryption key                                                 |
| Show TACACS            | Displays TACACS configurations                                                 |
| Add GrouptoTACACS      | Grants a TACACS account access to one or more groups                           |
| Add OutlettoTACACS     | Grants a TACACS account access to one or all outlets                           |
| Add PorttoTACACS       | Grants a TACACS account access to one or serial ports                          |
| Delete GroupfromTACACS | Removes access to one or more groups for a TACACS account                      |
| Delete OutlettoTACACS  | Removes access to one or more outlets for a TACACS account                     |
| Delete PortfromTACACS  | Removes access to one or more serial ports for a TACACS account                |
| Set TacPriv Access     | Sets the access level for a TACACS account                                     |
| Set TacPriv Envmon     | Grants or removes privileges to view input and environmental monitoring status |
| List TacPrivs          | Displays access levels for all TACACS accounts                                 |
| List TacPriv           | Displays all accessible outlet/groups/ports for a TACACS account               |

# **TACAC+ Command Summary**

# **Enabling and Setting up TACACS+ Support**

There are a few configuration requirements for properly enabling and setting up TACACS+ support. Below is an overview of the minimum requirements:

- 1. Enable TACACS+ support.
- 2. Define the IP address and domain component of at least one TACACS+server.
- 3. Set the TACACS+ key configured on the supporting TACACS+server.

#### **Enabling and disabling TACACS+ support**

The Set TACACS command is used to enable or disable TACACS+ support.

To enable or disable TACACS+ support:

At the Sentry: prompt, type set tacacs, followed by enabled or disabled and press Enter.

#### Setting the TACACS+ server IP address

The Set TACACS HostIP command sets the TCP/IP address of the TACACS+ server.

#### To set the TACACS+ server IP address:

At the Sentry: prompt, type **set tacacs**, followed by **hostip1** or **hostip2** and the TACACS+ server's IP address. Press **Enter**.

#### Example

The following command sets the primary TACACS+ server IP address to 98.76.54.32:

```
Sentry: set tacacs hostip1 98.76.54.32<Enter>
```

# Setting the TACACS+ encryption key

The Set TACACS Key command sets the encryption key used to encrypt all data packets between the Sentry and the TACACS+ server. This key must match the key configured on the TACACS+ server.

#### To set the encryption key:

At the Sentry: prompt, type set tacacs key and press Enter.

At the TACACS+ Key: prompt, type a key of up to 60 alphanumeric and other typeable characters (ASCII 32 to 126 decimal). Keys are case sensitive. Press **Enter**. To specify no password, press **Enter** at the prompt.

At the Verify TACACS+ Key: prompt, retype the key. Press **Enter**. To verify no password, press **Enter** at the prompt.

### Example

```
Sentry: set tacacs key<Enter>
   TACACS+ Key: <Enter>
   Verify TACACS+ Key: <Enter>
```

For security, key characters are not displayed.

NOTE: A key size of zero results in no encryption being applied which may not be supported by the TACACS+ server and is not recommended for a production environment.

### Setting the authentication order

The Set Authorder command sets the authentication order for remote authentication sessions. The Sentry supports two methods for authentication order - Remote -> Local and Remote Only.

The Remote -> Local method first attempts authentication with the TACACS+ server and if unsuccessful with the local user database on the Sentry device.

The Remote Only method attempts authentication only with the TACACS+ server and if unsuccessful, access is denied.

NOTE: With the Remote Only method, if authentication fails due to a communication failure with the TACACS+ server automatic authentication fallback will occur to authenticate with the local user data base on the Sentry device.

#### To set the authentication order:

At the Sentry: prompt, type set authorder, followed by remotelocal or remoteonly and press Enter.

NOTE: Server Technology recommends NOT setting the authentication order to Remote Only until the TACACS+ has been fully configured and tested.

# **Displaying TACACS+ configuration information**

The Show TACACS command displays TACACS+ configuration information.

- Remote authentication order
- Enabled-disabled status of LDAP support
- Directory Services server IP address and domain components
- Bind request password type

# To display the LDAP configuration information:

At the Sentry: prompt, type show ldap and press Enter.

# Example

The following command displays the LDAP configuration information:

```
TACACS+ Configuration
```

```
TACACS+: Disabled
Host IP1: 98.76.54.32
Host IP2: 0.0.0.0
TACACS+ Key: (Set)
Auth Order: Remote->Local
```

#### Configuring TACACS+ Privilege Levels

# Setting TACACS+ account access level privileges

The Set TacPriv Access command sets the access level privileges for a TACACS+ account. The Sentry has four defined access privilege levels; Admin, User, On-Only and View-Only. For more information on user access levels, see *Changing a user's access privilege level:* on page 17.

# To set the access level privilege for a TACACS+ account :

At the Sentry: prompt, type **set tacpriv access**, followed by **admin**, **user**, **ononly** or **viewonly**, optionally followed by a TACACS+ account number and press **Enter**.

# Examples

The following command sets the TACACS+ account access level for account 14 to Admin:

Sentry: set tacpriv access admin 14<Enter>

The following command sets the TACACS+ account access level for account 5 to User:

Sentry: set tacpriv access user 5<Enter>

# Granting and removing input status viewing privileges

The Set TacPriv Envmon command grants or removes input status viewing privileges to/from a TACACS+ account.

# To grant or remove input status viewing privileges for a TACACS+ account:

At the Sentry: prompt, type **set tacpriv envmon**, followed by **on** or **off**, optionally followed by a TACACS+ account number and press **Enter**.

# Example

The following command grants input status viewing privileges to the TACACS+ account 5:

Sentry: set tacpriv envmon on 5<Enter>

# Displaying the TACACS+ access privilege levels

The List TacPrivs command displays all TACACS+ accounts with their access privilege levels.

# To display TACACS+ account access privilege levels:

At the Sentry: prompt, type list tacprivs and press Enter.

# Example

The following command displays all TACACS+ account with their access privilege level:

| Sentry: list tacp | privs <enter></enter> |               |
|-------------------|-----------------------|---------------|
| TACACS            | Access                | Environmental |
| Account Name      | Level                 | Monitoring    |
| TACAdmin          | Admin                 | Allowed       |
| PowerUser         | User                  | Allowed       |
| User              | On-Only               | Not Allowed   |
| Guest             | View-Only             | Not Allowed   |

# Adding outlet access to a TACACS+ account

The Add OutletToTACACS command grants a TACACS+ account access to one or all outlets. To grant access for more than one outlet, but not all outlets, you must use multiple Add OutletToTACACS commands.

# To grant outlet access to a TACACS+ account:

At the Sentry: prompt, type **add outlettotacacs**, optionally followed by an outlet name and a TACACS+ account number. Press **Enter**, or

Type add outlettotacacs all, followed by a TACACS+ account number and press Enter.

# Examples

The following commands grant the a TACACS+ account 5 access to outlets A1 and Webserver\_1:

```
Sentry:add outlettotacacs .a1 5<Enter>
Sentry:add outlettotacacs WebServer 1 5<Enter>
```

# Deleting outlet access for a TACACS+ account

The Delete OutletFromTACACS command removes a TACACS+ account's access to one or all outlets. You cannot remove access to any outlet for an administrative level account.

#### To delete outlet access for a TACACS+ account:

At the Sentry: prompt, type **delete outletfromtacacs**, optionally followed by an outlet name and a TACACS+ account number. Press **Enter**, or

Type delete outletfromtacacs all, followed by a TACACS+ account number and press Enter.

#### Adding outlet group access to a TACACS+ account

The Add GroupToTACACS command grants a TACACS+ account access to an outlet group. To grant access for more than one outlet group, you must use multiple Add GroupToTACACS commands.

#### To grant outlet group access to a TACACS+ account:

At the Sentry: prompt, type **add grouptotacacs**, optionally followed by an outlet group name and a TACACS+ account number. Press **Enter**.

#### Examples

The following commands grants to a TACACS+ account number 5 access to the outlet groups ServerGroup 1 and ServerGroup 2:

Sentry:add grouptotacacs servergroup\_1 5<Enter> Sentry:add grouptotacacs servergroup 2 5<Enter>

#### Deleting outlet group access for a TACACS+ account

The Delete GroupFromTACACS command removes a TACACS+ account's access to an outlet group. You cannot remove access to any group for an administrative level account.

#### To delete outlet group access for a TACACS+ account:

At the Sentry: prompt, type **delete groupfromtacacs**, optionally followed by a outlet group name and a TACACS+ account number. Press **Enter**.

#### Adding serial port access to a TACACS+ account

The Add PortToTACACS command grants a TACACS+ account access to the serial port.

To grant serial port access to a TACACS+ account:

At the Sentry: prompt, type add porttotacacs console and a TACACS+ account number. Press Enter.

#### Deleting serial port access for a TACACS+ account

The Delete PortFromTACACS command removes a TACACS+ account's access to the serial port. You cannot remove access to the serial port for an administrative level account.

#### To delete serial port access for a TACACS+ account:

At the Sentry: prompt, type **delete portfromtacacs console** and a TACACS+ account number. Press **Enter**.

#### Displaying outlet, outlet group and serial port access

The List TacPriv command displays all accessible outlets, outlet groups and serial ports for a TACACS+ account.

To display outlet, outlet group and serial port access:

At the Sentry: prompt, type list tacpriv, optionally followed by a TACACS+ account. Press Enter.

#### Example

The following command displays information about the TACACS+ account 1:

```
Sentry: list tacpriv 1<Enter>
TACACS+ Privilege Level: 1
Ports:
Port ID Port Name
Console Console
```

Members of PowerUser TACACS+ account members may access the Console serial port.

# **TACACS+** Technical Specifications

Authentication START Packet includes:

action = 1 (TAC\_PLUS\_AUTHEN\_LOGIN) priv\_lvl = 0 (TAC\_PLUS\_PRIV\_LVL\_MIN) authen\_type = 1 (TAC\_PLUS\_AUTHEN\_TYPE\_ASCII) service = 1 (TAC\_PLUS\_AUTHEN\_SVC\_LOGIN) user = (entered username) port = (access path into the Sentry) rem\_addr = 'Sentry3\_xxxxx' (xxxxxx is last six digits of MAC address) data = '' (null)

NOTE: The password is sent in a CONTINUE packet.

Authorization REQUEST Packet includes:

authen\_method = 6 (TAC\_PLUS\_AUTHEN\_METH\_TACACSPLUS)
priv\_lvl = 0 (TAC\_PLUS\_PRIV\_LVL\_MIN)
authen\_type = 1 (TAC\_PLUS\_AUTHEN\_TYPE\_ASCII)
authen\_service = 1 (TAC\_PLUS\_AUTHEN\_SVC\_LOGIN)
user = (entered username)
port = (access path into the Sentry)
rem\_addr = 'Sentry3\_xxxxx' (xxxxxx is last six digits of Ethernet MAC address)
service = 'shell' (for exec)
cmd = '' (null)

NOTE: The access paths into the Sentry which support TACACS+ are 'Console', 'Telnet', 'SSH', 'HTTP' and 'HTTPS'. In the case of 'Console' and 'Modem', an administrator is allowed to rename these ports in which case the assigned name is used.

# **Chapter 5: Appendices**

# **Appendix A: Resetting to Factory Defaults**

You may reset the non-volatile RAM that stores all configurable options. This clears all administratoreditable fields and resets all command line configurable options to their default values, including all user accounts.

You may reset the unit to factory defaults from the command line or the HTML interface, or by pressing the reset button. You must have administrator-level privileges to issue the command. Using the reset button may be necessary when a forgotten password prevents administrator login. Each of the methods updates the current working configuration to the factory defaults.

NOTE: Resetting the unit resets all TCP/IP and Telnet/Web configurations. Reconfiguring the TCP/IP and Telnet/web settings will be required.

# To reset to factory defaults from the HTML interface

On the Restart page in the Tools section of the HTML interface, select **Restart and reset to factory defaults** from the drop-down menu and press **Apply**.

# To reset to factory defaults from the command line

At the Sentry: prompt, type restart factory and press Enter.

### To reset to factory defaults using the reset button

Locate the recessed reset button directly beside the Serial & Ethernet ports. You will need a non-conductive, non-metallic tool that fits inside the recess.

Insert the tool in the recess, then depress and hold the reset button for at least ten seconds.

NOTE: If the reset button is depressed and held for more than 15 seconds, the reset will abort.

# **Appendix B: Uploading Firmware**

You may upload new versions of firmware using File Transfer Protocol (FTP). This allows access to new firmware releases for firmware improvements and new features additions.

NOTE: To begin an FTP upload session, you must first configure the FTP Host address, username/password, filename and filepath. For information on configuring the FTP settings required for firmware upload see Chapter 3: Operations.

You may initiate an FTP upload session by issuing a command or from the HTML interface. You must have administrator-level privileges to initiate an upload.

# To initiate an FTP upload session from the HTML interface

On the Restart page in the Tools section of the HTML interface, select **Restart and upload firmware via FTP** from the drop-down menu and press **Apply**.

Upon issuing this command the unit will restart and upload the firmware file specified with the FTP Filename command from the previously configured FTP Host. See See *FTP Administration* in Chapter 3: for more information.

# To initiate an FTP upload session from the command line

The Restart FTPLoad command initiates an upload of firmware. Upon issuing this command the unit will restart and upload the firmware file specified with the FTP Filename command from the previously configured FTP Host. See *FTP Administration* in Chapter 3: for more information.

To initiate an FTP firmware upload session:

At the Sentry: prompt, type restart ftpload and press Enter.

# **Appendix C: Technical Specifications**

# **Domestic Models**

| Model          | Rated Voltage     | Inlet*        | IPM Ports | Pass-Thru Ports |
|----------------|-------------------|---------------|-----------|-----------------|
| PT45-H016-1-07 | 100-120V, 50/60Hz | IEC 60320 C14 | 16        |                 |
| PT45-H404-1-07 | 100-120V, 50/60Hz | IEC 60320 C14 | 4         | 4               |
| PT45-H808-1-07 | 100-120V, 50/60Hz | IEC 60320 C14 | 8         | 8               |
| PT45-H016-2-07 | 208-240V, 60Hz    | IEC 60320 C14 | 16        |                 |
| PT45-H404-2-07 | 208-240V, 60Hz    | IEC 60320 C14 | 4         | 4               |
| PT45-H808-2-07 | 208-240V, 60Hz    | IEC 60320 C14 | 8         | 8               |

# **International Models**

| Model          | Rated Voltage | Inlet*        | IPM Ports | Pass-Thru Ports |
|----------------|---------------|---------------|-----------|-----------------|
| PT45-H016-2-07 | 230V, 50/60Hz | IEC 60320 C14 | 16        |                 |
| PT45-H404-2-07 | 230V, 50/60Hz | IEC 60320 C14 | 4         | 4               |
| PT45-H808-2-07 | 230V, 50/60Hz | IEC 60320 C14 | 8         | 8               |

\* Standard supplied power input cords (Contact your account representative for other options):

1. IEC 60320/C13 to NEMA L5-15P for 100-120V units.

2. IEC 60320/C13 to IEC60320/C14 for 208-240V units.

# Power Ratings

|                           | Input Current Ratings <sub>1</sub><br>L'indice du courant d'entrée<br>Eingangsstromstärke |                              | Output Current Ratings<br>L'indice du courant de sortie<br>Ausgangsstromstärke |                                    |  |                                           |
|---------------------------|-------------------------------------------------------------------------------------------|------------------------------|--------------------------------------------------------------------------------|------------------------------------|--|-------------------------------------------|
| Model<br>Modele<br>Modell | <b>Voltage</b><br><i>Tension</i><br>Spannung                                              | Current<br>Courrant<br>Strom | <b>Voltage</b><br><i>Tension</i><br>Spannung                                   | Outlet<br>Prise<br>Anschlussstelle |  | <b>Total</b><br><i>Total</i><br>Insgesamt |
| PT45-Hxxx-1-07            | 100-120V<br>50/60Hz                                                                       | 0.25                         | n/a                                                                            | n/a                                |  | n/a                                       |
| DT//5 Hyvy 2 07           | 208-240V<br>60Hz                                                                          | 0.12                         | n/a                                                                            | n/a                                |  | n/a                                       |
| I ITVIIMA-2*01            | 230V<br>50/60Hz                                                                           | 0.12                         | n/a                                                                            | n/a                                |  | n/a                                       |

<sup>7</sup> All current ratings are in amperes. *Tous les indices de courant sont en ampères*. Alle Angaben der Stromstärke erfolgen in Ampere.

# **Physical Specifications**

|                      | Operating                                 | Storage                        |
|----------------------|-------------------------------------------|--------------------------------|
| Temperature          | 32° to 122° F (0° to 50° C)               | -40° to 185° F (-40° to 85° C) |
| Elevation(above MSL) | 0 to 10,000 ft (0 to 3000m)               | 0 to 50,000 ft (0 to 15000m)   |
| Relative Humidity    | 10 to 90%, non-condensing                 | 10 to 90%, non-condensing      |
|                      | Dimensions (H x W x D)                    | Weight                         |
| PT45-Hxxx            | 1.75 x 17.0 x 7.0 in. (45 x 432 x 178 mm) | 8.2 lbs (3.7 kg)               |

# **Data Connections**

# RS-232 port

Commanders are equipped standard with an RJ45 DTE RS-232c serial port. This connector may be used for direct local access or from other serial devices such as a terminal server. An RJ45 crossover cable is provided for connection to an RJ45 DCE serial port.

| Pin | DTE Signal Name     |     | Input/Output |
|-----|---------------------|-----|--------------|
| 1   | Request to Send     | RTS | Output       |
| 2   | Data Terminal Ready | DTR | Output       |
| 3   | Transmit Data       | TD  | Output       |
| 4   | Signal Ground       |     |              |
| 5   | Signal Ground       |     |              |
| 6   | Receive Data        | RD  | Input        |
| 7   | Data Set Ready      | DSR | Input        |
| 8   | Clear to Send       | CTS | Input        |

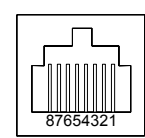

# RJ45 to DB9F serial port adapter

Additionally, an RJ45 to DB9F serial port adapter is provided for use in conjunction with the RJ45 crossover cable to connect to a PC DB9M DCE serial port. The adapter pinouts below reflect use of the adapter with the provided RJ45 crossover cable.

| Pin | DCE Signal Name     |     | Input/Output |
|-----|---------------------|-----|--------------|
| 1   |                     |     |              |
| 2   | Receive Data        | RD  | Output       |
| 3   | Transmit Data       | TD  | Input        |
| 4   | Data Terminal Ready | DTR | Input        |
| 5   | Signal Ground       |     |              |
| 6   | Data Set Ready      | DSR | Output       |
| 7   | Request to Send     | RTS | Input        |
| 8   | Clear to Send       | CTS | Output       |

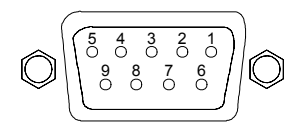

# Modem Port

Commanders are equipped standard with a DB9-male RS-232C DTE Modem serial port. This connector is typically used to connect to an external modem, but may also be used to connect to any RS-232C device. A 9-pin female to 25-pin male cable is included for connecting the Commanders to an external modem.

| DTE Signal Name     |                                                                                                    | Input/Output                                                                                                    |
|---------------------|----------------------------------------------------------------------------------------------------|----------------------------------------------------------------------------------------------------|
| Data Carrier Detect | DCD                                                                                                    | Input                                                                                                    |
| Receive Data        | RD                                                                                                    | Input                                                                                                    |
| Transmit Data       | TD                                                                                                    | Output                                                                                                    |
| Data Terminal Ready | DTR                                                                                                    | Output                                                                                                    |
| Signal Ground       |                                                                                                    |                                                                                                    |
| Data Set Ready      | DSR                                                                                                    | Input                                                                                                    |
| Request to Send     | RTS                                                                                                    | Output                                                                                                    |
| Clear to Send       | CTS                                                                                                    | Input                                                                                                    |
|                     | DTE Signal Name<br>Data Carrier Detect<br>Receive Data<br>Transmit Data<br>Data Terminal Ready<br>Signal Ground<br>Data Set Ready<br>Request to Send<br>Clear to Send | DTE Signal NameData Carrier DetectDCDReceive DataRDTransmit DataTDData Terminal ReadyDTRSignal GroundSIRData Set ReadyDSRRequest to SendRTSClear to SendCTS |

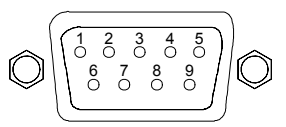

NOTE: To connect to a PC serial port, a null-modem adapter and a female-to-female gender changer are required in addition to the included cable.

# Pass-Thru Port

The Commander be may be equipped with up to eight RJ12 DTE Pass-Thru ports for connection to serial devices. RJ12 crossover cables are provided for connection along with adapters for connection to standard RS-232C 9 and 25 pin, DTE and DCE serial ports.

For information on additional available adapters for non-standard applications, please review the Technical Note - *Data & ShutDown Adapters, Cables & Kits* on the Server Technology website.

| Pin | DTE Signal Name     |     | Input/Output |
|-----|---------------------|-----|--------------|
| 1   | Signal Ground       |     |              |
| 2   | Data Set Ready      | DSR | Input        |
| 3   | Data Receive        |     | Input        |
| 4   | Data Transmit       |     | Output       |
| 5   | Data Terminal Ready | DTR | Output       |
| 6   | Signal Ground       |     |              |

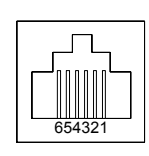

# **Regulatory Compliance**

# **Product Safety**

Units have been safety tested and certified to the following standards:

- USA/Canada UL 60950:2003 and CAN/CSA 22.2 No. 60950-1-03
- European Union EN60950-1:2001

This product is also designed for Norwegian IT power system with phase-to phase voltage 230V.

# **USA Notification**

Note: This equipment has been tested and found to comply with the limits for a Class A digital device, pursuant to part 15 of the FCC Rules. These limits are designed to provide reasonable protection against harmful interference when the equipment is operated in a commercial environment. This equipment generates, uses, and can radiate radio frequency energy and, if not installed and used in accordance with the instruction manual, may cause harmful interference to radio communications. Operation of this equipment in a residential area is likely to cause harmful interference in which case the user will be required to correct the interference at his own expense.

Modifications not expressly approved by the manufacturer could void the user's authority to operated the equipment under FCC rules.

### **Canadian Notification**

This Class A digital apparatus complies meets all requirements of the Canadian Interference-Causing Equipment Regulations.

Cet appareil numérique de la classe A respecte toutes les exigencies du Règlement sur le matériel brouilleur du Canada.

# **European Union Notification**

Products with the CE Marking comply with both the EMC Directive (89/336/EEC) and the Low Voltage Directive (73/23/EEC) issued by the Commission of the European Community.

Compliance with these directives implies conformity to the following European Norms:

- EN55022 Electromagnetic Interference
- EN55024 Electromagnetic Immunity
  - EN60950-1 Product Safety
- EN61000-3 Harmonics and Flicker

#### Japanese Notification

この装置は、情報処理装置等電波障害自主規制協議会(VCCI)の基準に基づくクラ スA情報技術装置です。この装置を家庭環境で使用すると電波妨害を引き起こすことが あります。この場合には使用者が適切な対策を講ずるよう要求されることがあります。

# **Recycling**

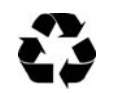

•

Server Technology Inc. encourages the recycling of its products. Disposal facilities, environmental conditions and regulations vary across local, state and country jurisdictions, so Server Technology encourages consultation with qualified professional and applicable regulations and authorities within your region to ensure proper disposal.

# Waste Electrical and Electronic Equipment (WEEE)

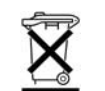

In the European Union, this label indicates that this product should not be disposed of with household waste. It should be deposited at an appropriate facility to enable recovery and recycling.

For information on how to recycle this product responsibly in your country, please visit: www.servertech.com/support/recycling.

# **Appendix D: Intelligent Power Modules**

Sentry PT45 Commanders are able to perform the advanced power management functions by communicating to Intelligent Power Modules (IPMs). IPMs contain all hardware and logic required to control the power output connector on the IPM as well as monitor and report outlet operating states.

PT45 Commanders support up to 16 external IPMs. External IPMs are designed for in-line connection between the power source and the device to be powered and they are controlled by the Commander using a supplied RJ12 crossover cable. External IPMs also feature an LED for IPM power status.

# **Models**

| Model    | Voltage              | Features                  | Inlet               | Outlet              |
|----------|----------------------|---------------------------|---------------------|---------------------|
| IPM3-0-3 | 100-120V AC 50/60 Hz | 10 Amp                    | IEC 60320 C14       | IEC 60320 C13       |
| IPM3-R-3 | 100-120V AC 50/60 Hz | 10 Amp w/ retainer clips  | IEC 60320 C14       | IEC 60320 C13       |
| IPM5-0-2 | 208-240V AC 50/60 Hz | 6 Amp                     | IEC 60320 C14       | IEC 60320 C13       |
| IPM5-R-2 | 208-240V AC 50/60 Hz | 6 Amp, w/ retainer clips  | IEC 60320 C14       | IEC 60320 C13       |
| PM20-0-1 | 100-120V AC 50/60 Hz | 16 Amp, w/ retainer clips | IEC 60320 C14       | IEC 60320 C20       |
| PM20-0-2 | 208-240V AC 50/60 Hz | 16 Amp, w/ retainer clips | IEC 60320 C20       | IEC 60320 C19       |
| PM48-0-1 | -48V DC              | 20 Amp                    | Screw down terminal | Screw down terminal |

NOTE:

IPM rack mounting kits are available. Contact your Server Technology Sales Representative for more information.
 For more information regarding inlet/outlet specifications, please go to Panel Components at

www.panelcomponents.com.

# **LED Indicators**

Intelligent Power Modules are equipped with a status LED. A lit/on LED indicates that power is being supplied at the outlet and a darkened/off LED indicates that there is no power at the outlet.

# Warranty and Limitation of Liability

Server Technology, Inc. agrees to repair or replace Products that fail due to a defect within twelve (12) months after the shipment date of each Product unit to Buyer ("Warranty Period"). For purposes of this Agreement the term "defect" shall mean the Product fails to operate or fails to conform to its applicable specifications. Any claim made pursuant to this Agreement shall be asserted or made in writing only by Buyer. Buyer shall comply with Server Technology's Standard Return Merchandise Authorization ("RMA") procedure for all warranty claims as set forth in Server Technology's operation manual. **Buyer must return Products in original packaging and in good condition.** This limited warranty does not include labor, transportation, or other expenses to repair or reinstall warranted Products on site or at Buyer's premises.

Server Technology reserves the right to investigate any warranty claims to promptly resolve the problem or to determine whether such claims are proper. In the event that after repeated efforts Server Technology is unable to repair or replace a defective Product, then Buyer's exclusive remedy and Server Technology's entire liability in contract, tort, or otherwise shall be the payment by Server Technology of Buyer's actual damages after mitigation, but shall not exceed the purchase price actually paid by Buyer for the defective Product.

Server Technology shall have no responsibility or liability for any Product, or part thereof, that (a) has had the Serial Number, Model Number, or other identification markings altered, removed or rendered illegible; (b) has been damaged by or subject to improper installation or operation, misuse, accident, neglect and/or has been used in any way other than in strict compliance with Server Technology's operation and installation manual; (c) has become defective or inoperative due to its integration or assembly with any equipment or products not supplied by Server Technology; (d) has been repaired, modified or otherwise altered by anyone other than Server Technology and/or has been subject to the opening of any sealed cabinet boxes without Server Technology's prior written consent. If any warranty claim by Buyer falls within any of the foregoing exceptions, Buyer shall pay Server Technology its then current rates and charges for such services.

THE ABOVE WARRANTY IS IN LIEU OF ALL OTHER WARRANTIES, EXPRESS OR IMPLIED, INCLUDING THOSE OF MERCHANTABILITY AND FITNESS FOR A PARTICULAR PURPOSE, ALL OF WHICH ARE EXPRESSLY DISCLAIMED. SERVER SHALL NOT BE LIABLE FOR ANY CONSEQUENTIAL, INCIDENTAL, SPECIAL, OR EXEMPLARY DAMAGES; EVEN OF IT HAS BEEN ADVISED OF THE POSSIBILITY OF SUCH DAMAGES.

For warranty issues, contact the Product Support Department at the number listed above. All repair and return shipments must be approved by Server and must be accompanied by a RMA (Return Merchandise Authorization) number and dated proof of purchase.

# Product Registration

Registration is your key to special offers and services reserved for Registered Users.

- Excellent Technical Support Services
- Special Update and Upgrade Programs
- Warranty Protection
- Extended Warranty Service
- New Product Information

Register your products online today!

www.servertech.com

# **Technical Support**

Server Technology understands that there are often questions when installing and/or using a new product. Free Technical Support is provided from 8:30 AM to 5:00 PM, Monday-Friday, Pacific Time.

| Server Technology, Inc. |      |              |    |
|-------------------------|------|--------------|----|
| 1040 Sandhill Drive     | Tel: | 775.284.2000 | V  |
| Reno, Nevada 89521 USA  | Fax: | 775.284.2065 | Er |

Web: www.servertech.com Email: support@servertech.com

# **Return Merchandise Authorization**

If you have a unit that is not functioning properly and is in need of technical assistance or repair:

Submit a request for support by phone at the above number, or via the web at <u>www.servertech.com/support</u>

| Be ready to provide: | Company Name                                           |
|----------------------|--------------------------------------------------------|
|                      | Contact Name, Phone Number, and Email address          |
|                      | Model or Part Number (from the label on the equipment) |
|                      | Server Technology Serial Number                        |
|                      | Version of firmware                                    |
|                      | Description of problem                                 |

- 1. Technical Support will work to diagnose/resolve the problem remotely, if possible. If the problem cannot be resolved, Technical Support will then issue an RMA# for the return/repair of the equipment in question. RMA#'s are valid for <u>30 days</u> only from the issue date.
- 2. Shipping charges for the return of the equipment to Server Technology shall be the responsibility of the customer. For warranty repairs, Server Technology shall assume return shipping charges but for non-warranty repairs, the shipping charges shall be billed.
- 3. The RMA# shall be placed conspicuously on all shipping documentation, associated correspondence, and the shipping container.
- 4. Equipment must be returned in proper/original packaging to protect the equipment in transit. The customer shall be financially responsible for any damage/destruction of the equipment due to improper packaging.
- 5. Equipment shall typically be turned around within 48-72 hours of receipt at Server Technology. Equipment under warranty shall be repaired at no cost. Equipment NOT under warranty shall be repaired at the standard labor rate plus parts. Upon diagnosis of the equipment, the customer shall be notified of estimated charges prior to repair.
- 6. For non-warranty repairs, return of the equipment will be expedited with the inclusion of a Purchase Order or credit card number for incurred charges.
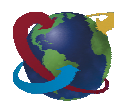

## Solutions for the Data Center Equipment Cabinet

Server Technology, Inc. 1040 Sandhill Drive Reno, NV 89521

+1.800.835.1515 TF +1.775.284.2000 Tel +1.775.284.2065 Fax

www.servertech.com sales@servertech.com

Sentry, Commander, Intelligent Power Module, Environmental Monitoring Control Unit, Pass-Thru and Post-On are trademarks of Server Technology, Inc.

Other trademarks and trade names may be used in this document to refer to either the entities claiming the marks and names or their products. Server Technology, Inc. disclaims any proprietary interest in trademarks and trade names other than its own.

301-0451-1 Rev. E (081305) © 2004-2005 Server Technology, Inc. All rights reserved.